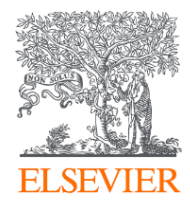

#### Reaxys資料庫教育訓練(臺大) Smarter search in chemistry to save your valuable time

Ryan Huang 黃恪涵

Life Science Solutions – Elsevier

r.huang@elsevier.com

2021.10.1

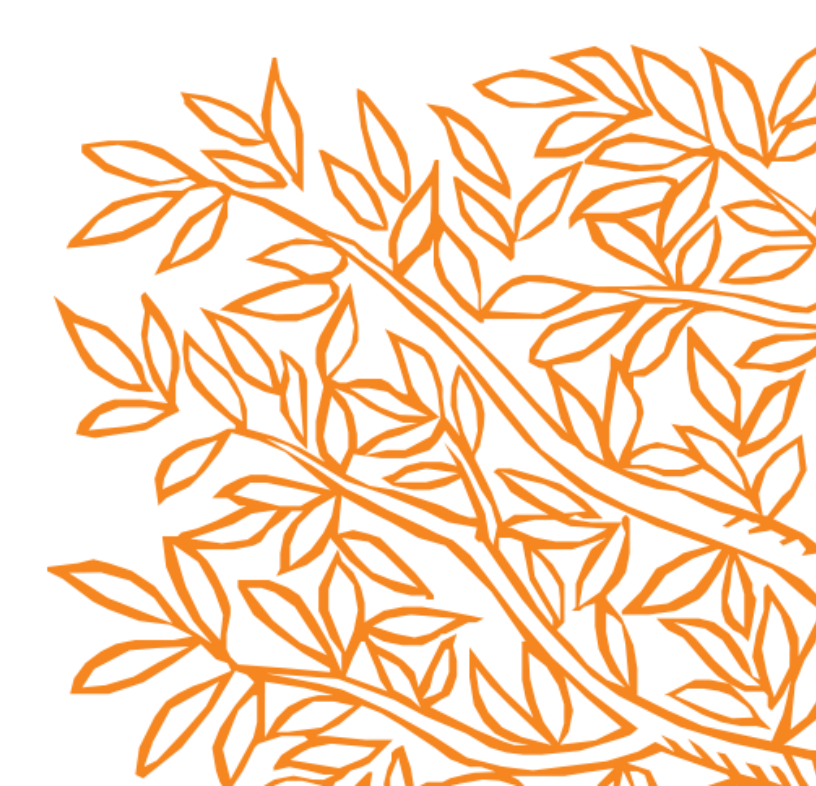

#### Reaxys 全國學術授權版本

- 科技部科政中心贊助,授權 設有化學、應化、藥學等大 專院校限研究用途使用
- 免費教育推廣、技術支援、
   網路自學資源
- Webinars網路會議分享化學 研究新知
- NTU PhD Prize (9月)

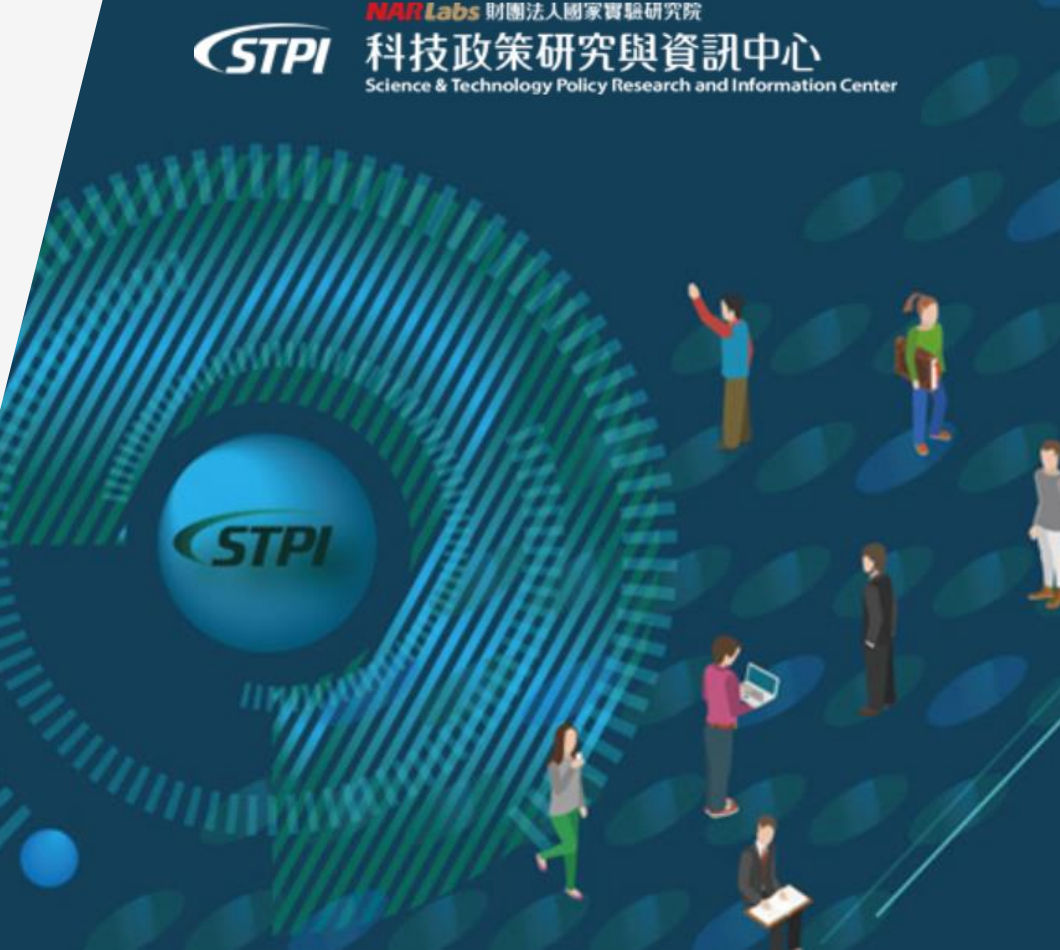

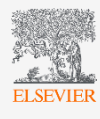

#### 豐富的歷史與先進的內容

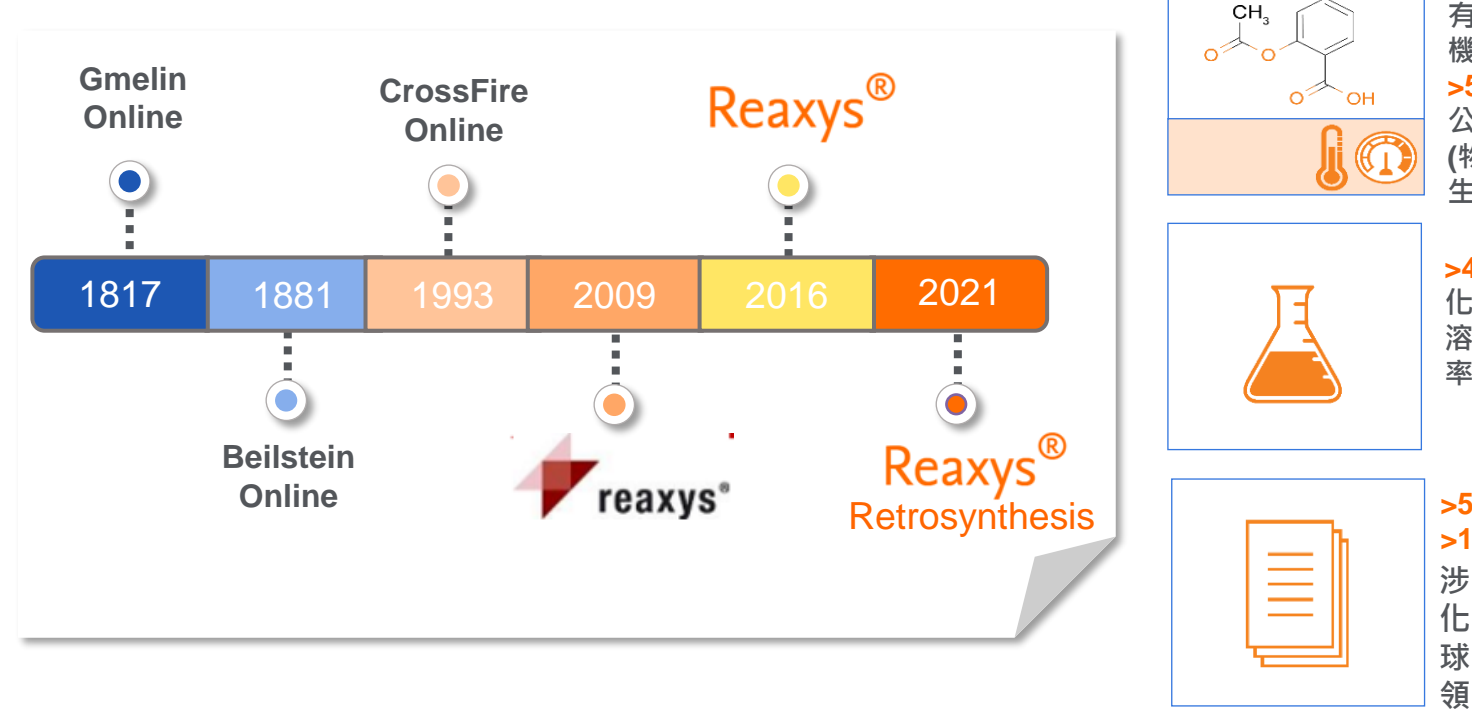

>118 Million
 有機、無機及有
 機金屬物質
 >500 Million
 公開實驗數據
 (物性、光譜、
 生物活性等)

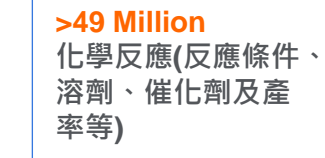

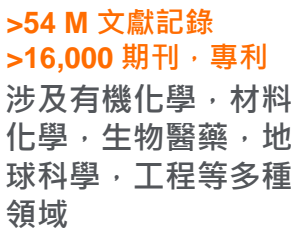

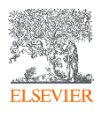

#### Reaxys提供關鍵的實驗數據,讓研究人員回答重要的研究問題

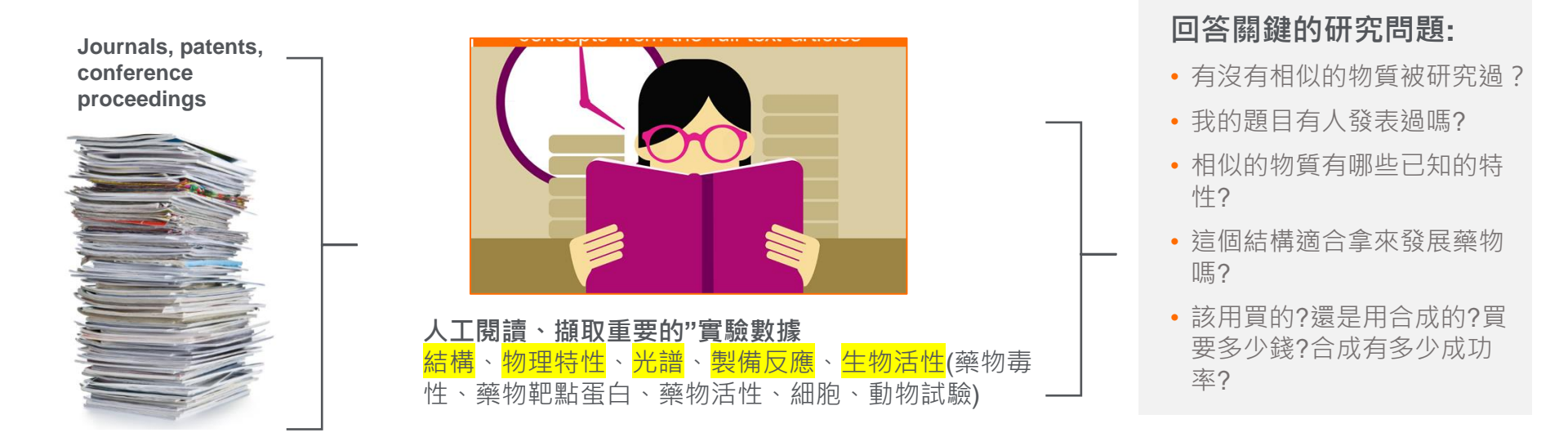

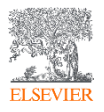

## Agenda

- 1. 基本介面導覽
- 2. Quick Search 關鍵字
- 3. Quick Search -結構搜尋
- 4. 物質資料編排
- 5. 反應式搜尋
- 6. Query Builder進階搜尋-反應式搜尋
- **7.** Query Builder進階搜尋-天然物萃取 與光譜查詢

- 8. Retrosynthes面板
- 9. 網路自我學習資源 Youtube
- 10. 化學供應商資料庫
- 11. 帳號&資料整理與匯出政策

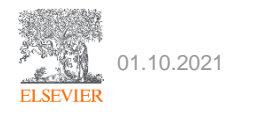

## 如何連上Reaxys

#### 在學校IP範圍內,打開瀏覽器鍵入 <u>http://www.reaxys.com</u>

| Reaxys | Quick search  聖比  聖  影  2  2  2  2  2  2  2  2  2  2  2  2  2                                                                                                    | ۲   |
|--------|----------------------------------------------------------------------------------------------------|-----|
|        |                                                                                                    | t 😃 |
|        | Welcome to Reaxys         Ready to take the shortest path from chemistry question to relevant answer? Reaxys gives you the best means to explore the world of chemistry.         To learn more visit our support hub page.         Create your account or sign in to access all these features!         Image: Create alerts & save searches |     |
|        | <ul> <li>Reduce timeouts</li> <li>Customize structure editor settings and layout</li> <li>No Thanks Sign-in Register</li> </ul>                                                                                                    |     |
|        | Content Overview   Latest update: 11. September 2019 >                                                                                                    |     |
|        | 118M 49M 59M 37M 1.5M                                                                                                    |     |
|        | → Substances ▲ Reaxys使用瀏覽器Cookies來強化您的使用體                                                                                                    | 驗   |

Got it

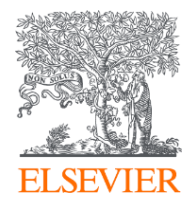

# Reaxys介面導覽

學習展示要點

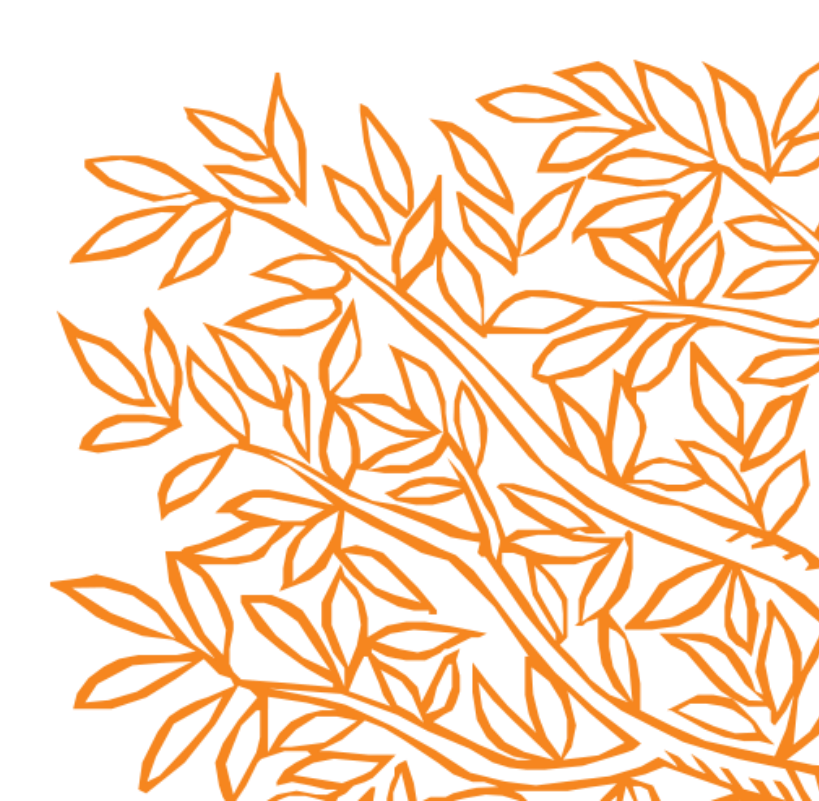

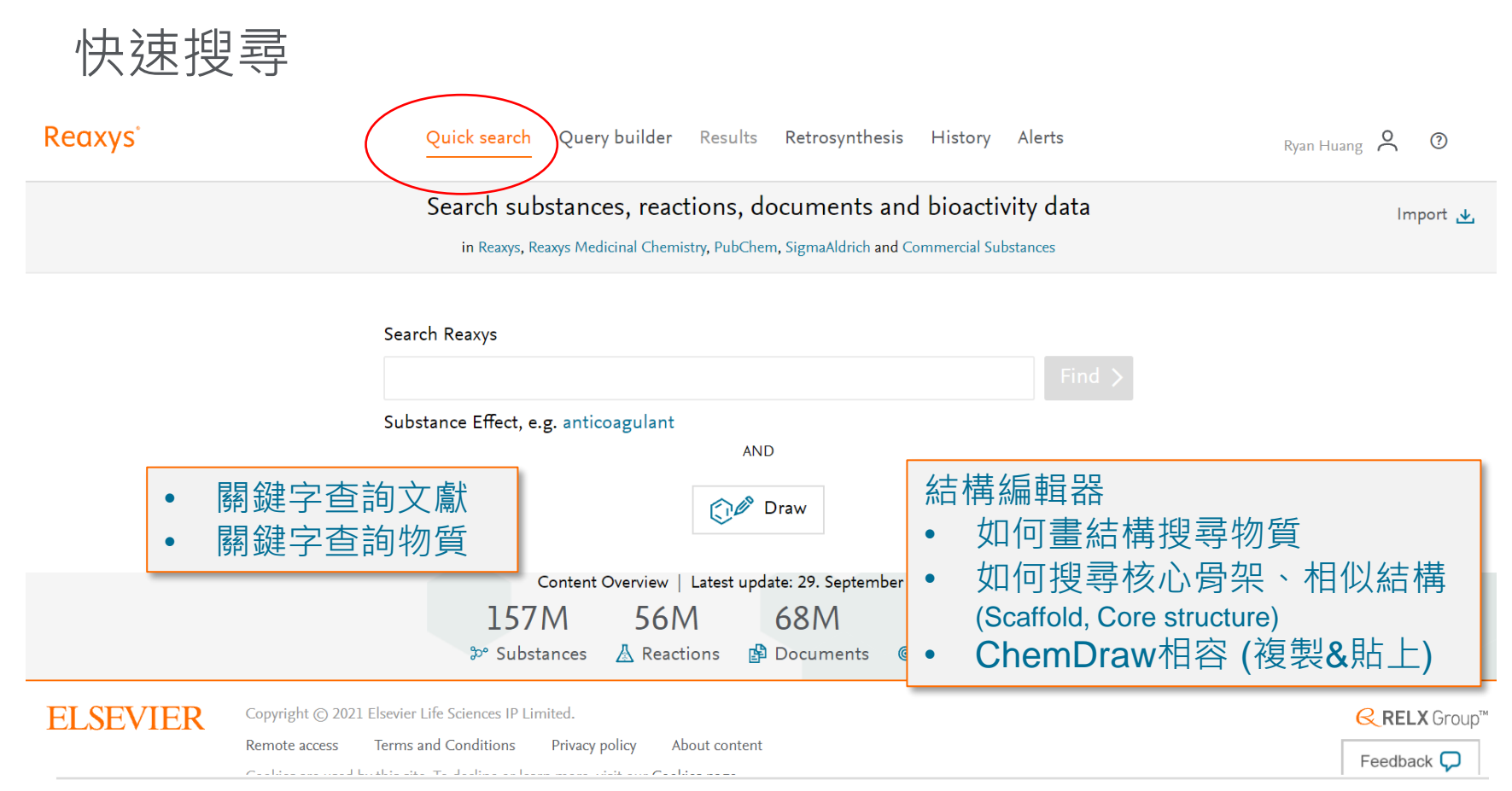

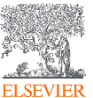

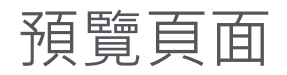

| Reaxy  | S°          |                 | Quick sear               | ch Query builder Results Synthesis planner History                                                             | Alerts              | Ryan Huang     | ? |
|--------|-------------|-----------------|--------------------------|----------------------------------------------------------------------------------------------------|---------------------|----------------|---|
|        | Results     | for Simvastatin |                          |                                                                                                    |                     | New 🔿 Edit 🥖   |   |
| 實驗數據   | 国<br>家<br>の | 323             | Substances               | Structure : 😥 as drawn<br>Edit in Query Builder 🖉 Create Alert 📮                                               | Preview Results 🗸   | View Results > |   |
|        | P           | 37,538          | Documents                | Titles, Abstracts, Keywords       : "Simvastatin"         Edit in Query Builder           Create Alert       ↓ | Preview Results 🗸 🏾 | View Results > |   |
|        | ٦٣          | 3               | Commercial<br>Substances | Structure : 😥 as drawn<br>Edit in Query Builder 🖉 Create Alert 📮                                               | Preview Results 🗸 🏾 | View Results 🗲 |   |
| 生物靶點   | œ-          | 22              | Targets                  | Target(s)       : hmg-coa reductase         Edit in Query Builder           ✓       Create Alert               | Preview Results 🗸   | View Results > |   |
| 反應、合成方 | 方法 🛽        | 70              | Reactions                | Reaction Query       : (i)         Edit in Query Builder       Create Alert                                    | Preview Results 🗸   | View Results 🗲 |   |

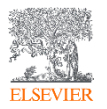

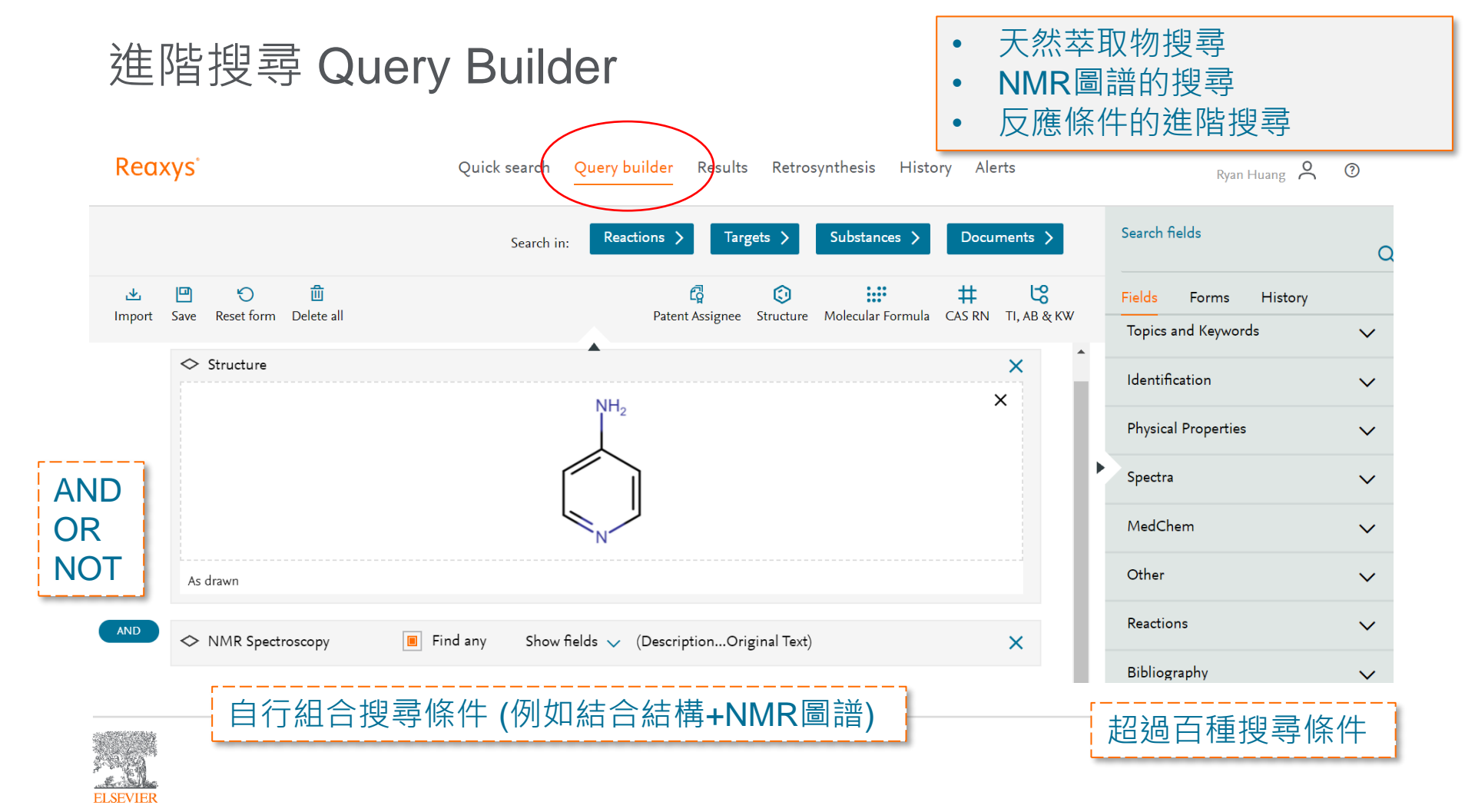

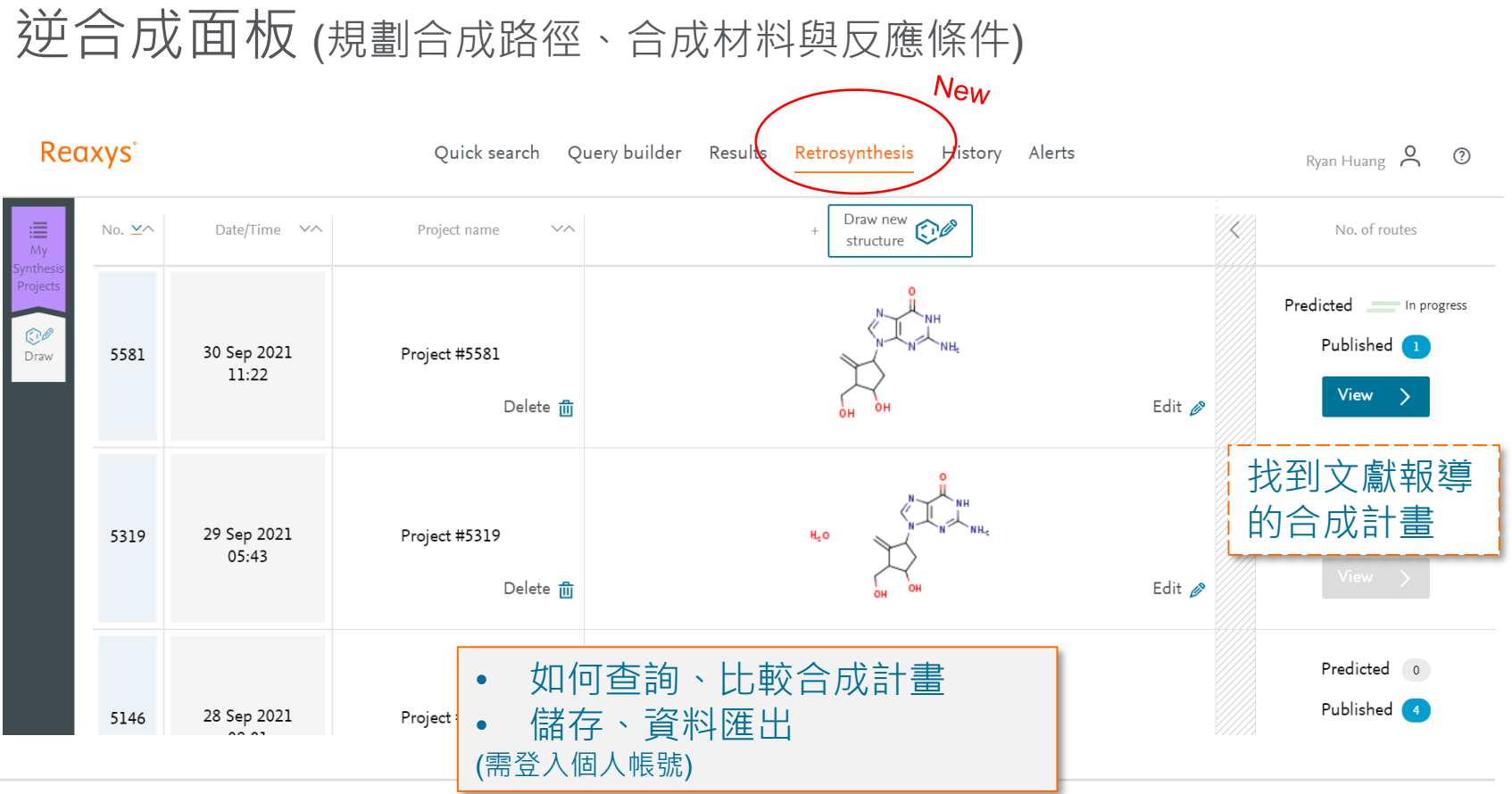

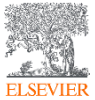

## 個人化儲存/郵件提醒

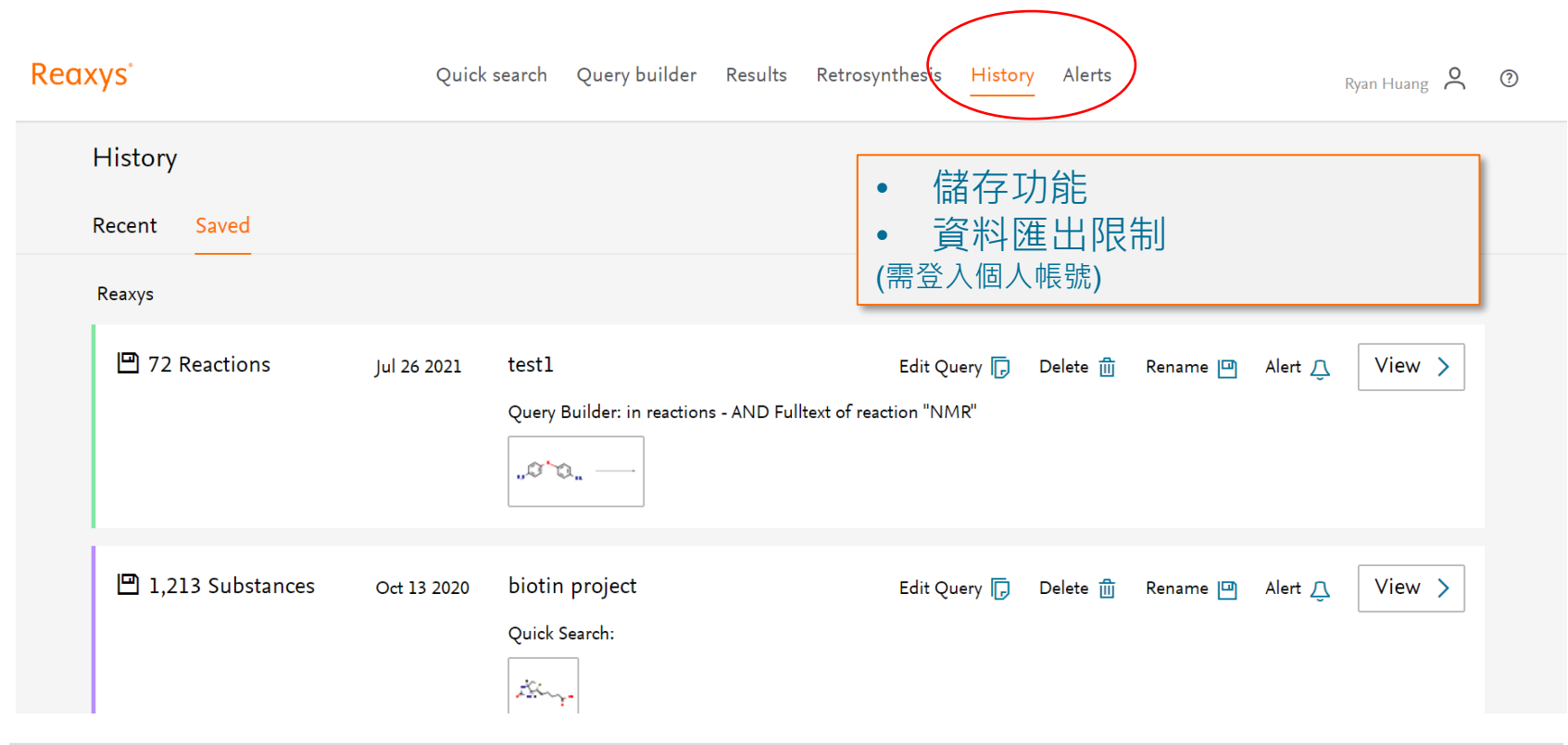

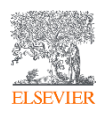

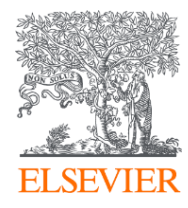

# **Quick Search**

## 關鍵字查詢文獻

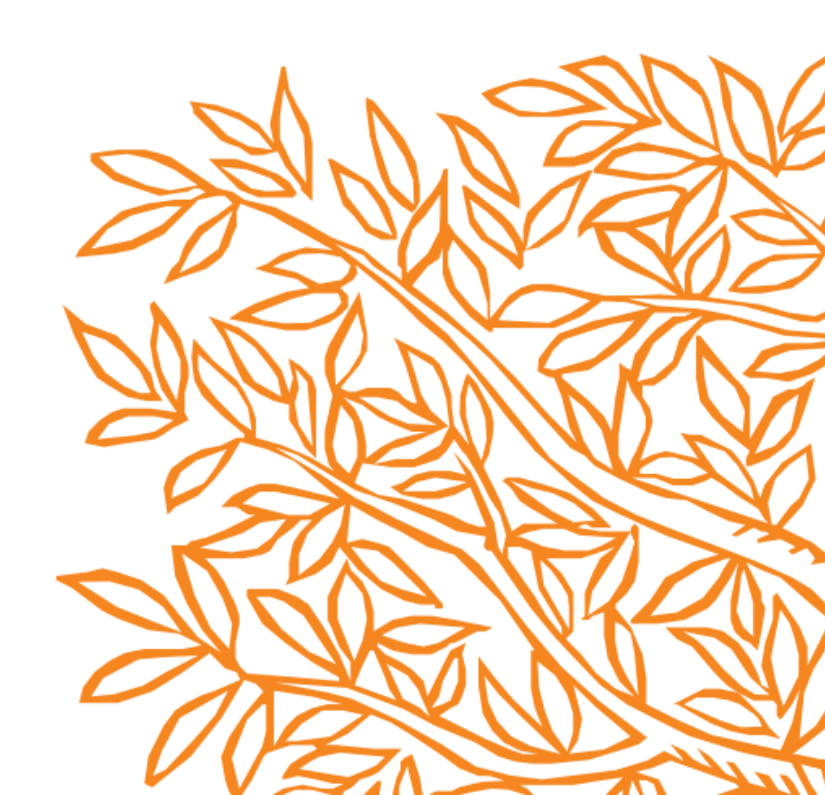

## Quick Search 關鍵字查詢文獻

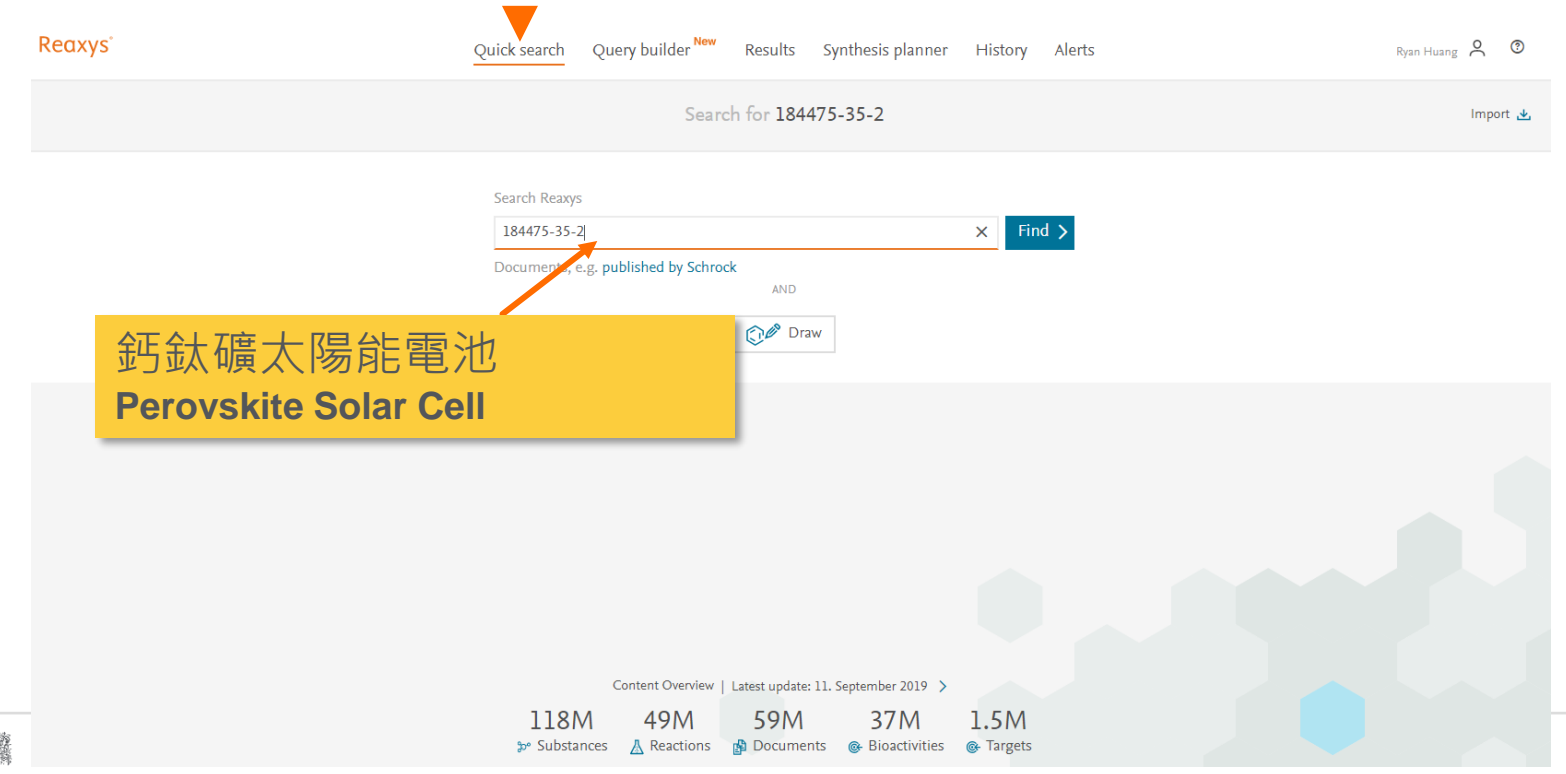

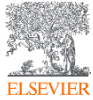

## Quick Search 關鍵字查詢文獻

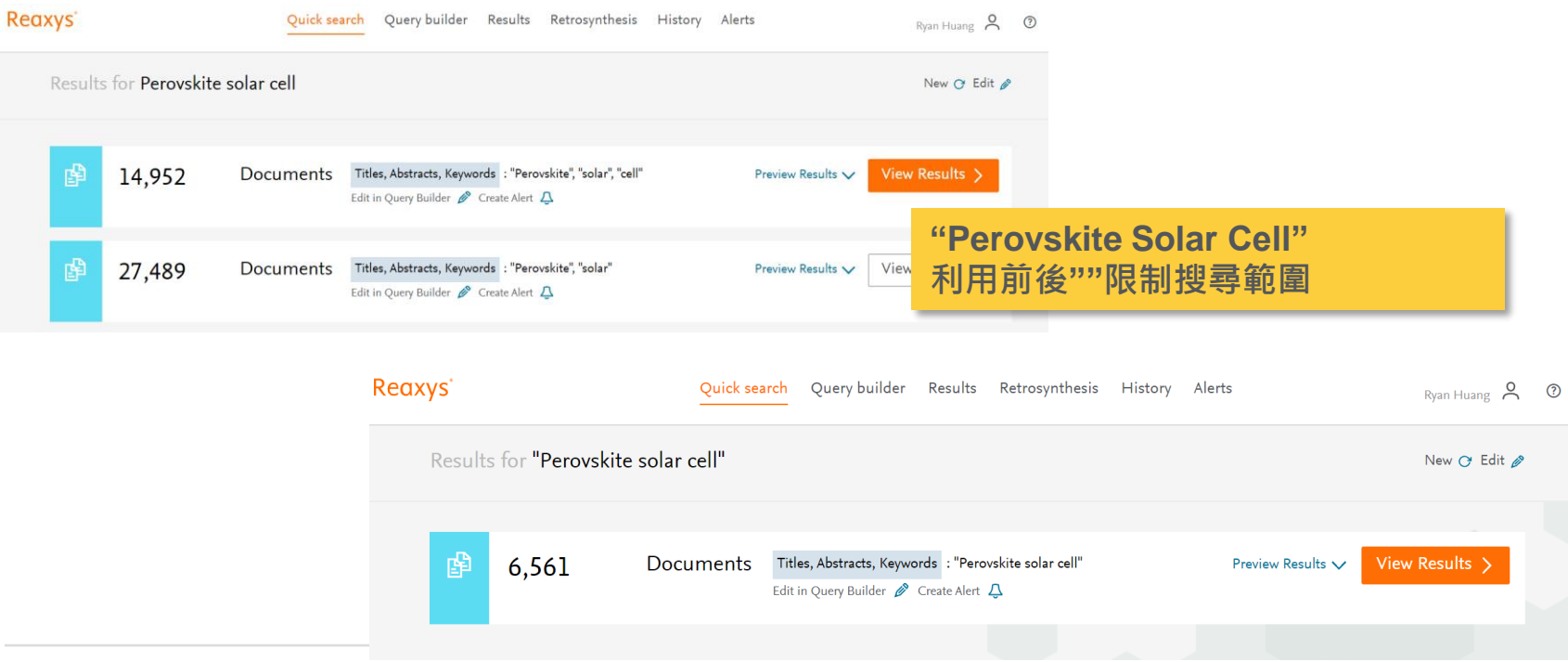

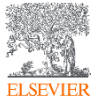

#### Quick Search 關鍵字查詢文獻 - 文章類型篩選

Reaxys Quick search Query builder Results Retrosynthesis History Alerts ? Filters 6,561 Documents with 3,870 Substances, 2,154 Reactions, 0 Targets Exclude > Limit to > 仚 0 6.56 k QO Publication Year 🞍 🗸 € Limit To Exclude Export Preview Publication Year  $\sim$ Post-treatment by an ionic tetrabutylammonium hexafluorophosphate for improved efficiency and stability 1 of perovskite solar cells Document Type 4  $\overline{}$ Zhang, Chaoqun; Ren, Xiaodong; He, Xilai; Zhang, Yunxia; Liu, Yucheng; Feng, Jiangshan; Gao, Fei; Yuan, Ningyi; Ding, Jianning; 3,732 article Liu, Shengzhong (Frank) [Journal of Energy Chemistry, 2022, vol. 64, p. 8 - 15] 2,299 patent Abstract 🗸 Index Terms 🗸 Substances 🌀 🗸 Full Text 🧃 249 review Index Terms hit: {...Ionic compound, Perovskite solar cell...} conference paper 225 conference review 12 Is machine learning redefining the perovskite solar cells? note Parikh, Nishi; Karamta, Meera; Yadav, Neha; Mahdi Tavakoli, Mohammad; Prochowicz, Daniel; Akin, Seckin; Kalam, Abul; erratum of Energy Chemistry, 2022, vol. 66, p. 74 - 90] 利用Limit to 或 Exclude View mo 1 ∨ Full Text ⁊ 相對應的文章類型 套用 Authors e perovskites, Perovskite solar cell...}

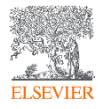

# Quick Search 關鍵字查詢文獻

- 文章類型篩選

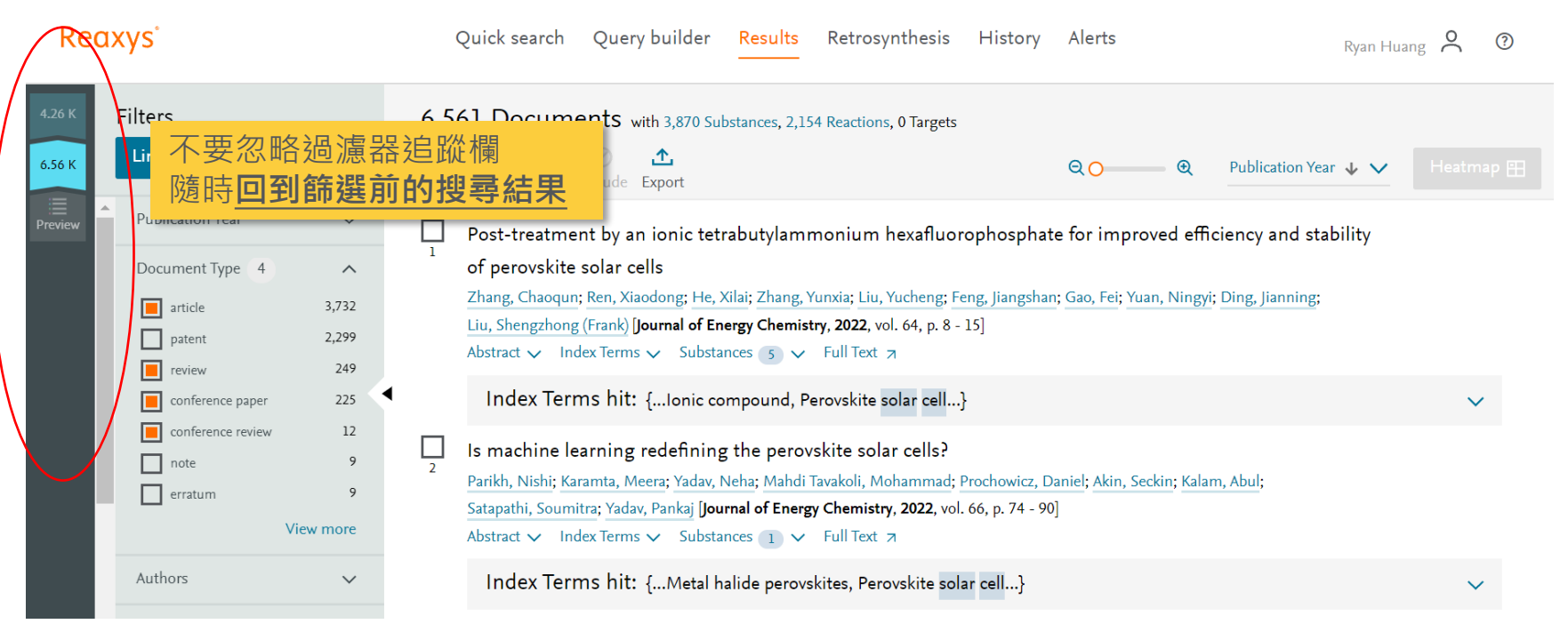

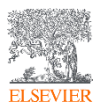

#### Quick Search 關鍵字查詢文獻 - 文章排序

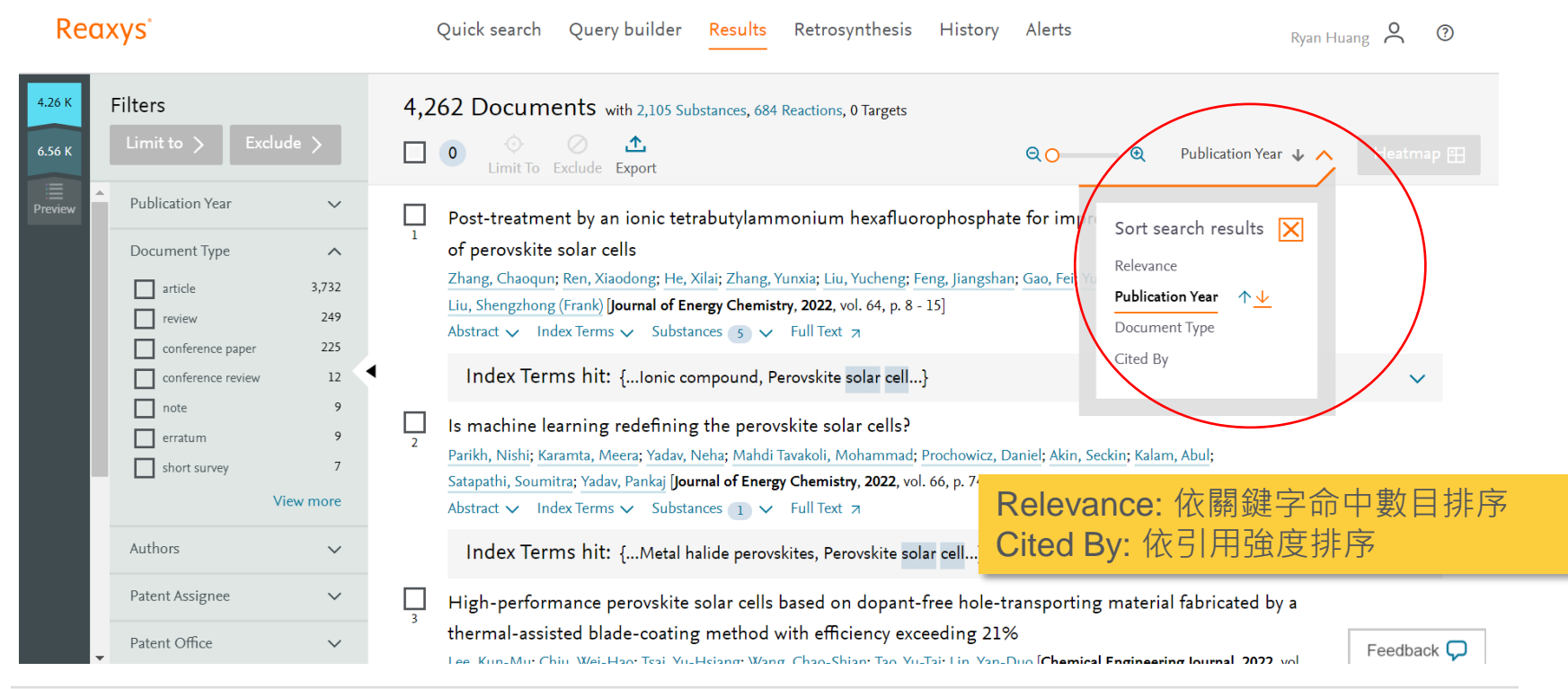

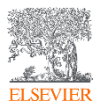

#### Quick Search 關鍵字查詢文獻 - 索引詞篩選 (Index Terms Reaxys Tree)

Reaxys Ouick search Ouerv builder Results Retrosynthesis Ryan Huang 🙎 History Alerts ? Filters 4,262 Documents with 2,105 Substances, 684 Reactions, 0 Targets 4.26 K 0 QO Ð Relevance 🕁 🗸 Limit To Exclude Export Cited 43 times Comparison of life cycle environmental impacts of different perovskite solar cell systems Journal Title  $\sim$ Zhang, Jingyi; Gao, Xianfeng; Deng, Yelin; Zha, Yuanchun; Yuan, Chris [Solar Energy Materials and Solar Cells, 2017, vol. 166, p. 9 - 17] Substance Classes  $\sim$ Abstract 🗸 Index Terms 🗸 Substances 🖪 🗸 Full Text 🧃 Abstract hit: Reaction Classes  $\sim$  $\sim$ {...friendly perovskite solar cell technology, comprehensive environmental impact assessments have been conducted in...} x Terms (List)  $\sim$ Index Terms hit: {...Life cycle assessment, Perovskite solar cell, Sustainable design...}  $\sim$ Index Terms (ReaxysTree) physico chemical prope... 3,915 Utilization of reuse PbI<sub>2</sub> for perovskite solar cell fabrication Cited 1 times physico chemical analys... 3.12 Yakiangngam; Ruankham; Choopun; Intaniwet [Journal of Physics: Conference Series, 2018, vol. 1144, # 1, art. no. 012029] chemical transformations 1,884 往下拉 Index Terms (Reaxys Tree) ntum chemical 用化學常用的索引詞來篩選文章 imization condition of PbI<sub>2</sub> recycle...} View more 點選 View more Transport Layer Manually processed Wang, Chuan-Kun; Zhang, Xing; Tang, Ying; Ma, Heng | Rengong Jingti Xuebao/Journal of Synthetic Crystals, 2019, vol. 48, # 4, p. 646 content only

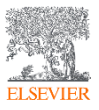

#### Quick Search 關鍵字查詢文獻 - 索引詞篩選 (Index Terms Reaxys Tree)

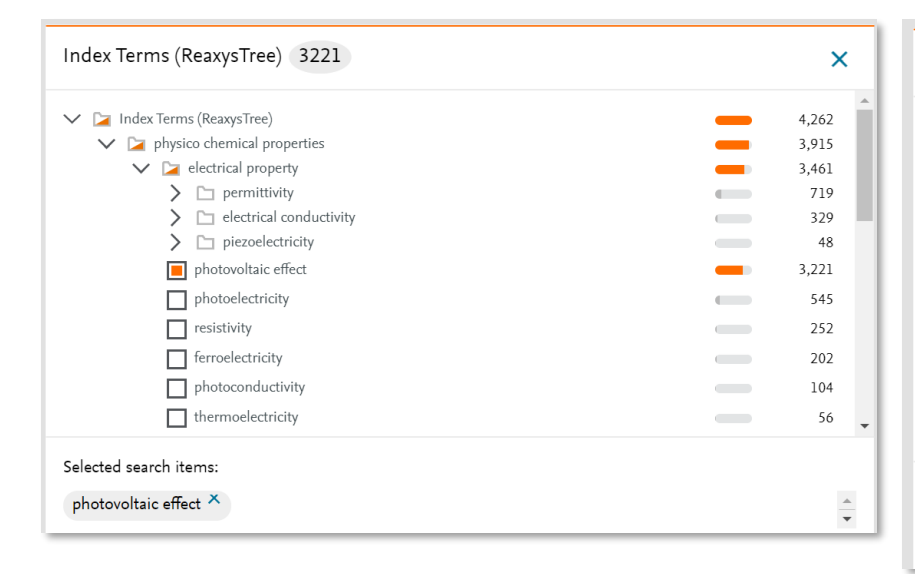

| Index Terms (ReaxysTree) 170          |       |  |  |  |  |
|---------------------------------------|-------|--|--|--|--|
| V 📮 Index Terms (ReaxysTree)          | 4.262 |  |  |  |  |
| C physico chemical properties         |       |  |  |  |  |
| ✓ ☑ physico chemical analysis methods |       |  |  |  |  |
| > 🗅 spectroscopical analysis          | 2,433 |  |  |  |  |
| > 🗅 separation method                 | 1,652 |  |  |  |  |
| > 🗀 crystal structure determination   | 1,255 |  |  |  |  |
| V 🔁 microscopy                        |       |  |  |  |  |
| > 🗅 scanning probe microscopy         |       |  |  |  |  |
| V 🍃 electron microscopy               |       |  |  |  |  |
| transmission electron microscopy      | 170   |  |  |  |  |
| scanning electron microscopy          | 66    |  |  |  |  |
| > 🗇 optical microscopy                |       |  |  |  |  |
| > 🛅 electro analytical method         |       |  |  |  |  |
| Selected search items:                |       |  |  |  |  |

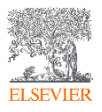

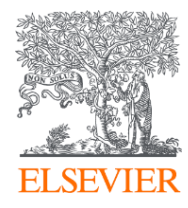

# **Quick Search**

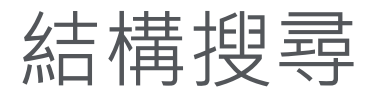

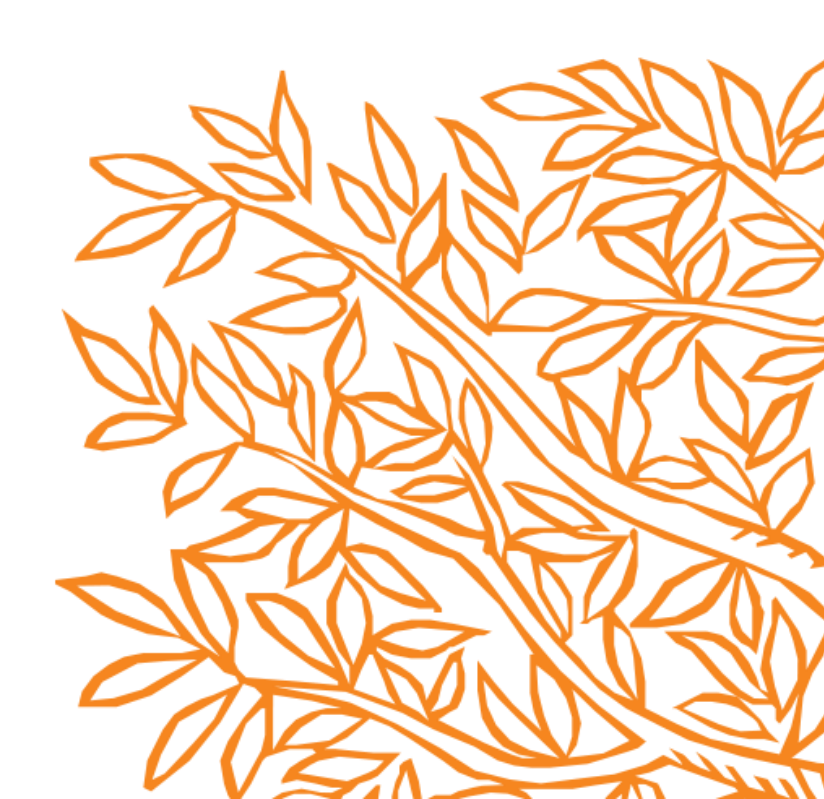

#### Quick Search 結構搜尋

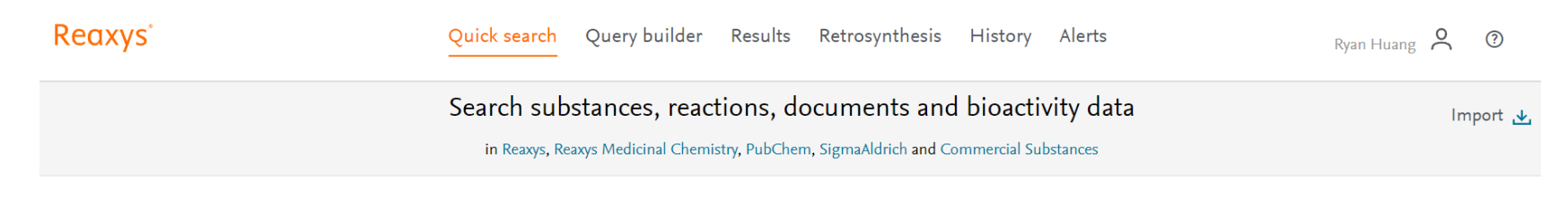

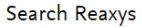

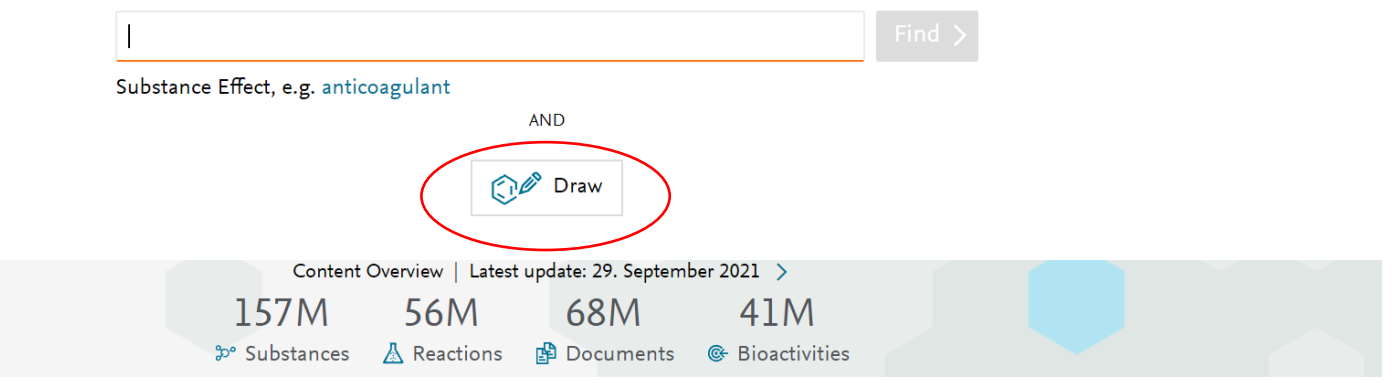

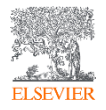

## MarvinJS 結構編輯器

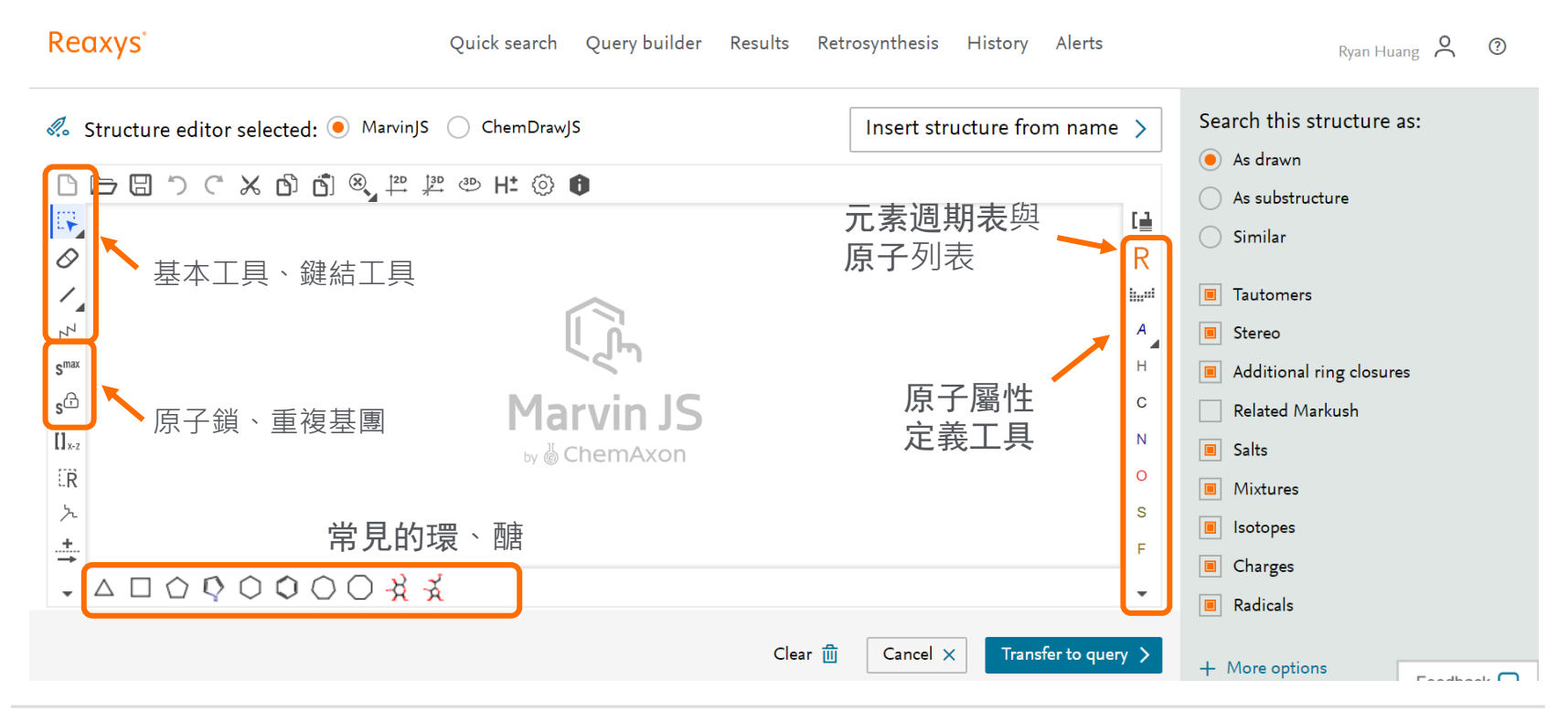

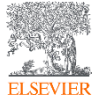

### 絕對結構搜尋 As drawn

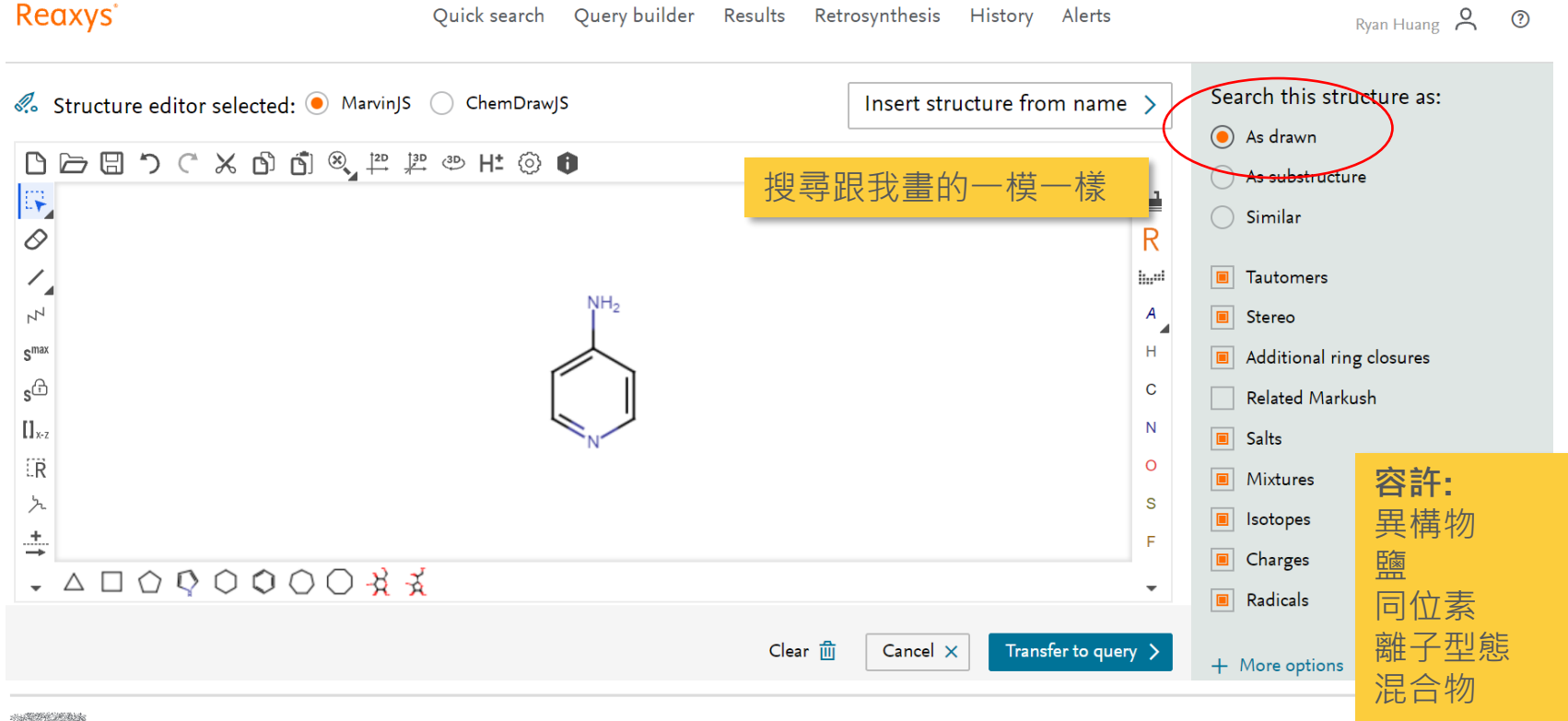

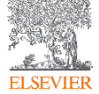

## 相似結構搜尋 As substructure

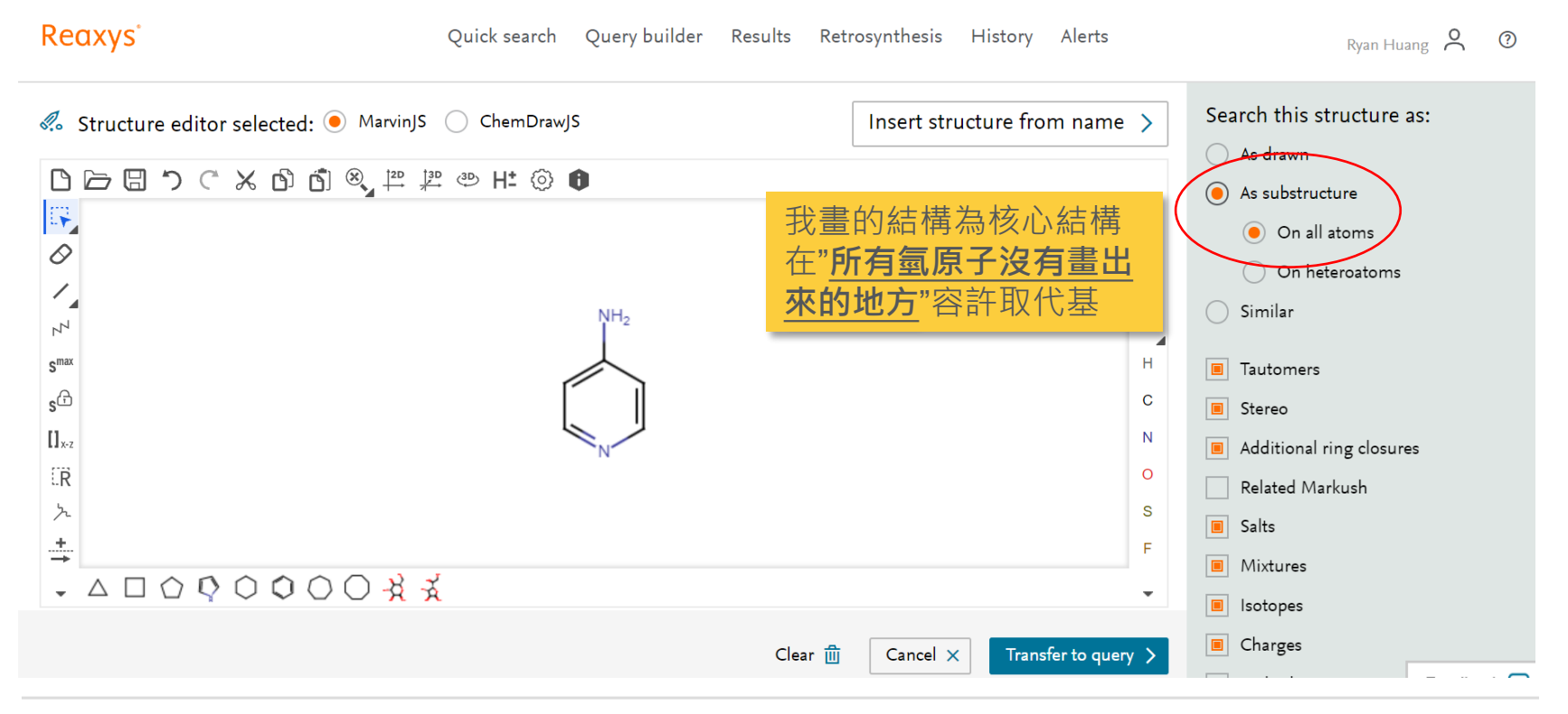

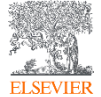

#### 相似結構搜尋 Slock & Smax

Reaxys

Quick search Query builder Results Retrosynthesis History Alerts

Ryan Huang 👌 🕐

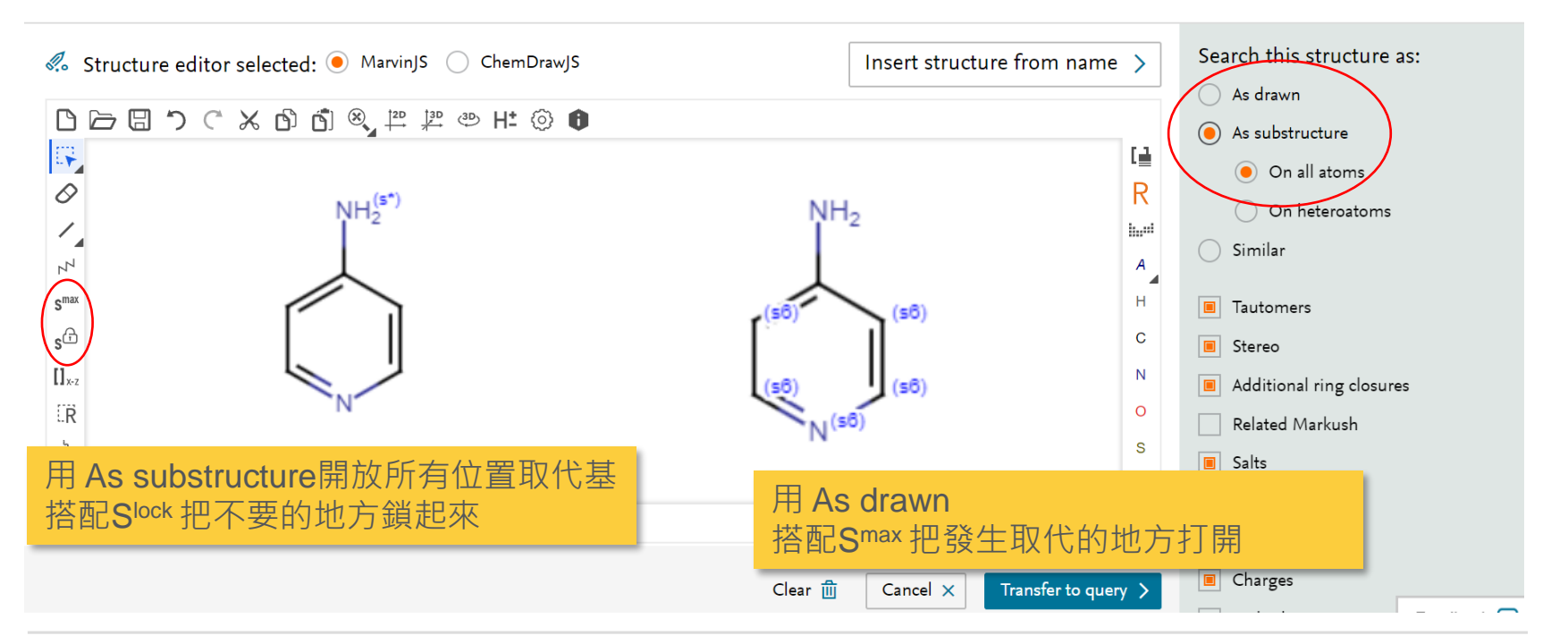

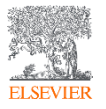

(151) Reaxys 結構編輯器 - 相似結構搜尋 原子鎖工具 - YouTube

不定位鍵的使用

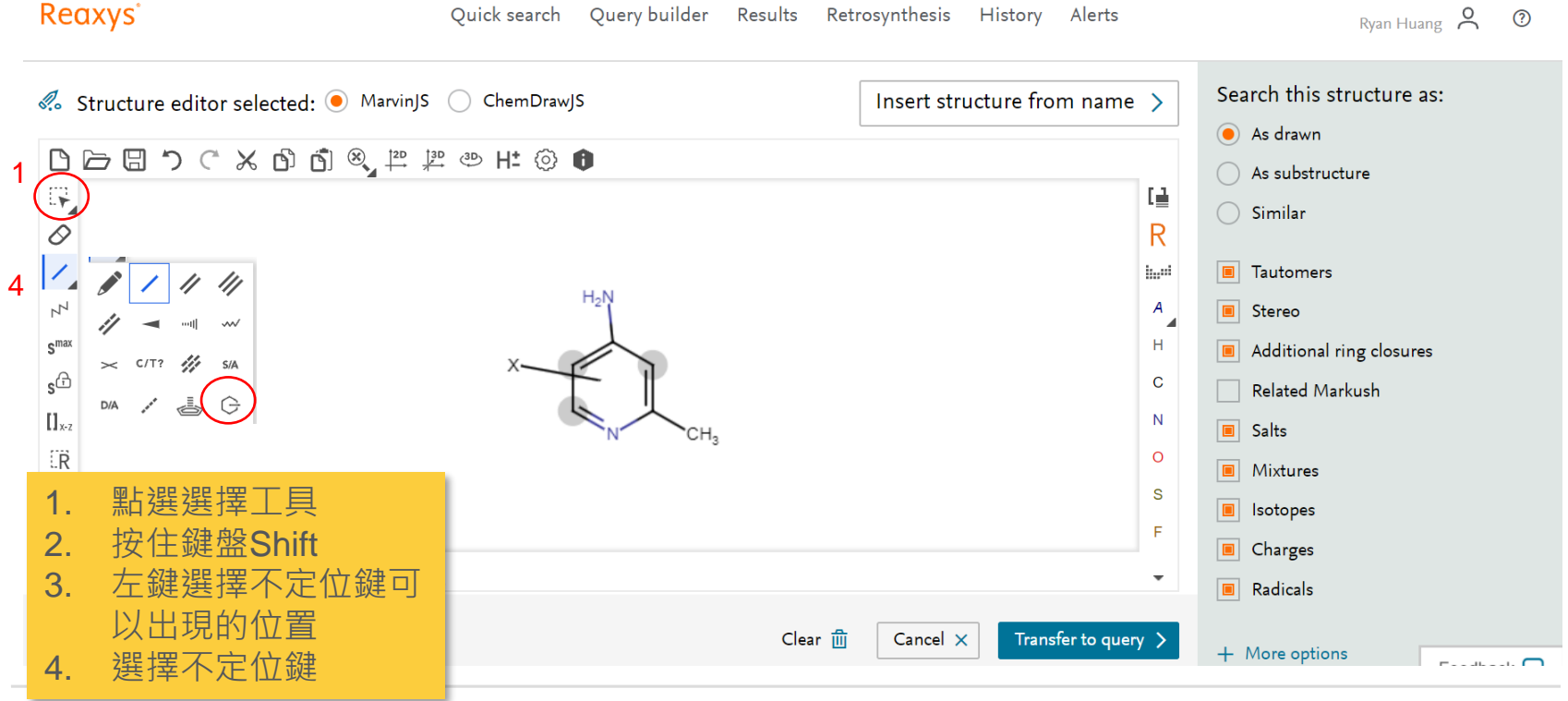

(151) Reaxys 結構編輯器 - 不定位鍵 - YouTube

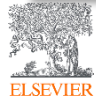

#### 更多關於結構編輯器的進階技巧

(151) Reaxys 結構編輯器 - 縮寫官能基團 - YouTube

(151) Reaxys 結構編輯器 - 原子屬性列表 - YouTube

<u>(151) Reaxys 結構編輯器 - G 任意官能基工具定義 - YouTube</u>

(151) Reaxys 結構編輯器 - R 基團與末端定義工具 - YouTube

(151) Reaxys 結構編輯器 - 原子列表與原子列表非 - YouTube

(151) Reaxys 結構編輯器 - 鹽類與同位素 - YouTube

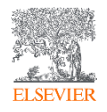

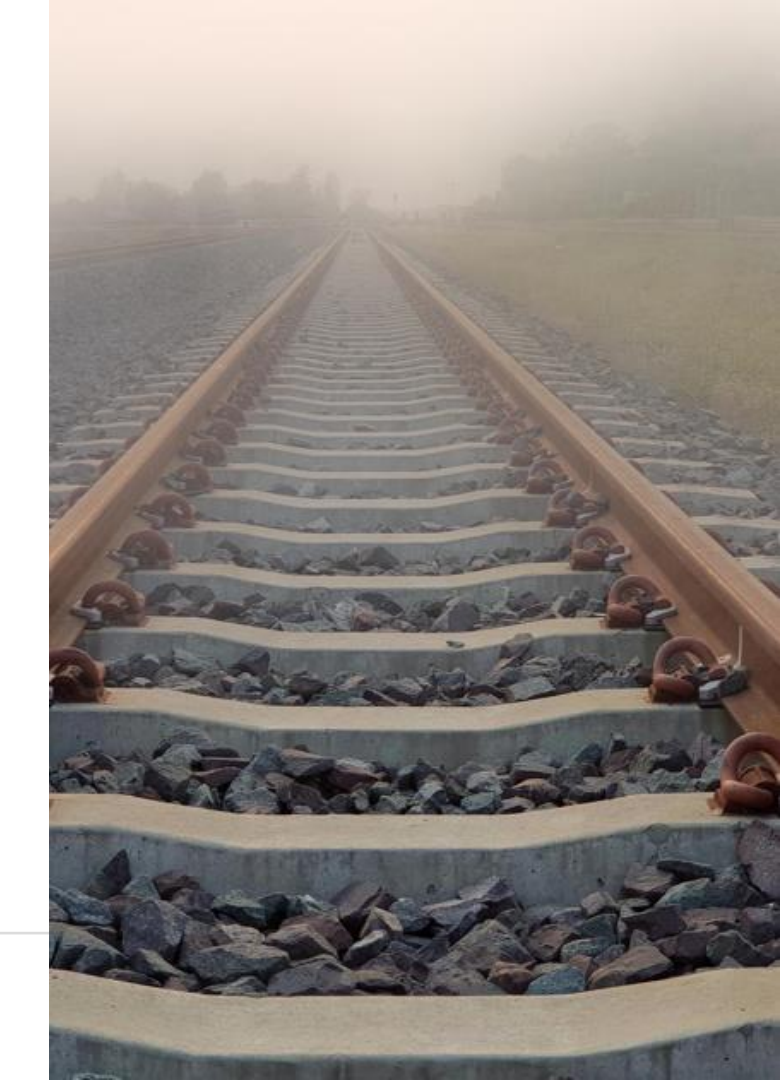

## 訂閱Elsevier Taiwan 自學線上資源

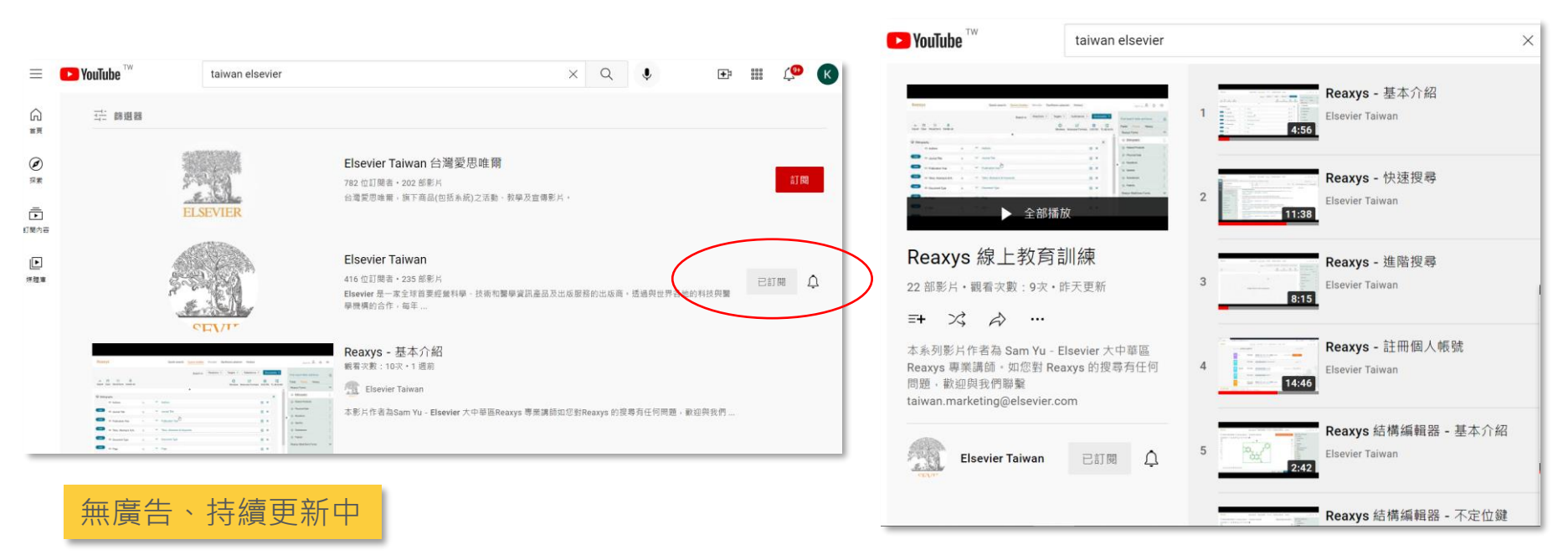

https://www.youtube.com/playlist?list=PLBSTWv uNnJAl4IaTo5zNkgaJ9va-LUtj0

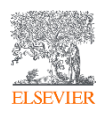

## 訂閱Elsevier Taiwan 自學線上資源

🕨 YouTube 🍟

| Elsevier fr                                   | or Life Sciences                                    |                                              |                                                                                                    |                                                     | 訂聞                                                          |
|-----------------------------------------------|-----------------------------------------------------|----------------------------------------------|----------------------------------------------------------------------------------------------------|-----------------------------------------------------|-------------------------------------------------------------|
| 首页 影片                                         | 播放清單 類道                                             | 討論 簡介                                        | ۹                                                                                                    |                                                     |                                                             |
| 上傳 全部播放                                       |                                                     |                                              |                                                                                                    |                                                     | ╤ 排序依據                                                      |
| Reaxys'<br>Searching reactions                | Reaxys'                                             | ANT -                                        | PhermaPendium<br>PharmaPendium DDI                                                                                                    | e Reary                                             | 2                                                           |
| by structure in Reavys                        | by name in Reasys                                   |                                              | Risk Calculator v2.0<br>Hyper and production of memory<br>to minut and production of memory<br>to minut and production of the second<br>terminut and the second production of the second<br>T2:43 | Reaction workflows                                  | Crowic Demistry                                             |
| Searching Substance by<br>Structure in Reaxys | Searching Substance by<br>Name in Reaxys            | Biology Knowledge Graph<br>載看次數:180次・2 個月新   | PharmaPendium DDI Risk<br>Calculator v2.0                                                                                                    | Learn Chemistry: How to<br>identify named reactions | Learn Chemistry: The Diels-<br>Alder cycloaddition reaction |
| 語音文数:88次・1 個月前                                | 觀看次數:94次·1 個月前                                      |                                              | 顧着大數:39次・2個月前                                                                                                    | 観看文敷:84次・3 個月前                                      | 観着次数:50次・3 個月前                                              |
| ELSEVIER Welcome to<br>Recaxys'               | ELSEVIER Learn<br>Reaxys                            | ELSEVIER Reaxys'                             | ELSEVIER Learn Reaxys'                                                                                                    | ELSEVIER Learn<br>Recoxys'<br>2:19                  | ELSEVIER Reaxys'                                            |
| Welcome to Reaxys<br>観看次載: 398次·3 個月前         | Learn Reaxys : How to copy<br>and paste a structure | Learn Reaxys: Text Search<br>観看次数:168次・3 個月前 | Learn Reaxys : An<br>introduction to searching                                                                                                    | Learn Reaxys : An<br>introduction to searching f    | Learn Reaxys : How to<br>create a structure drawing         |

# RxED Learning Chemistry with Reaxys ( English )

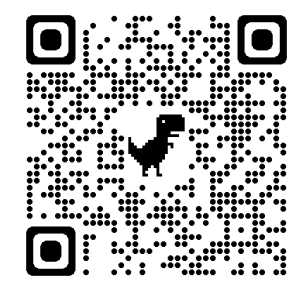

#### (152) RxED: Learning Chemistry with Reaxys - YouTube

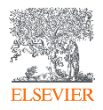

#### 應用案例-新穎性搜尋Novelty Search

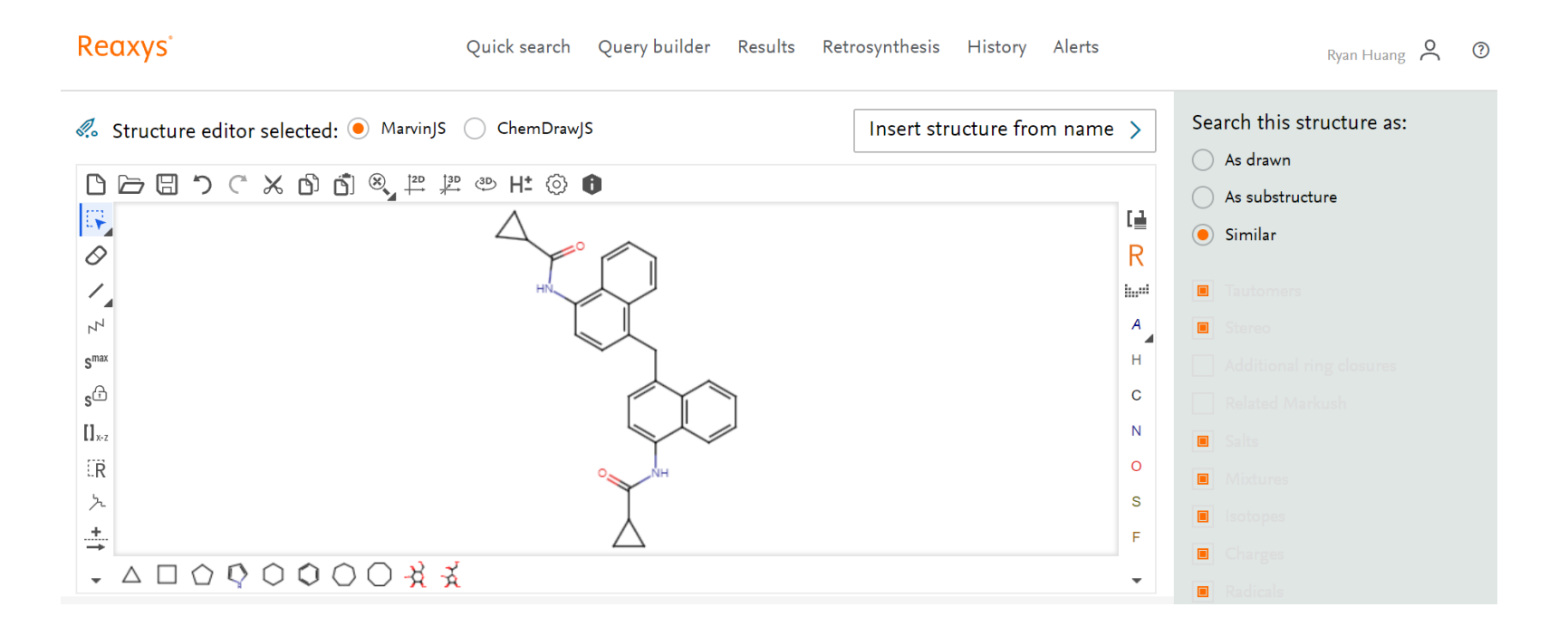

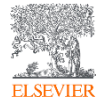

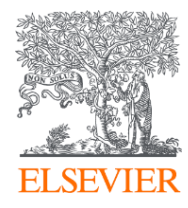

# Substance Page

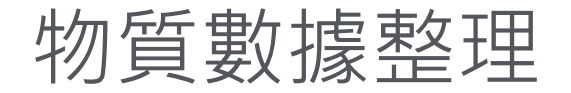

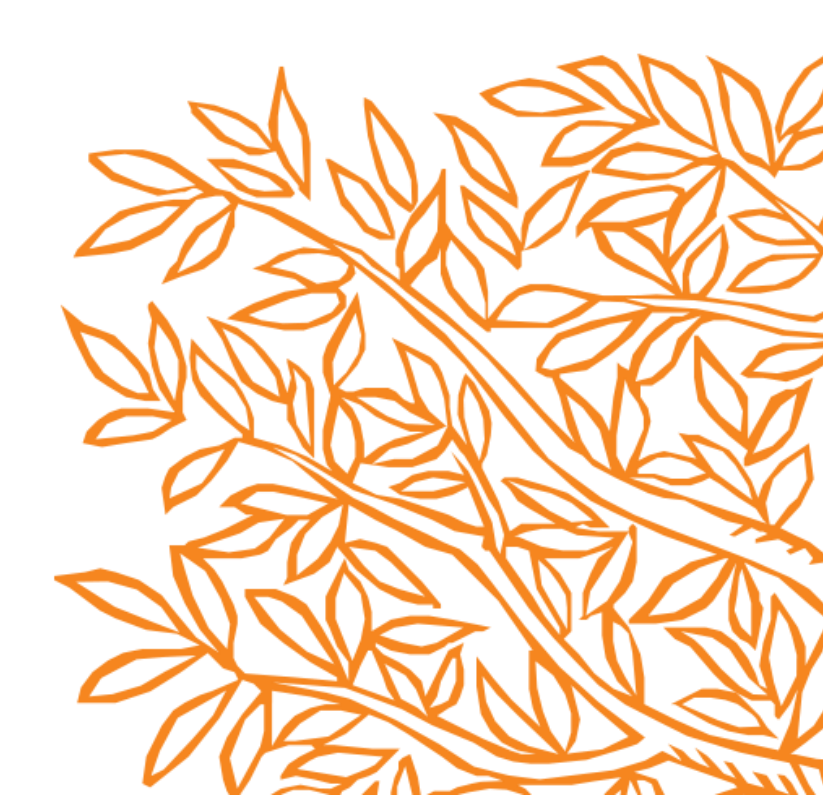

#### 預覽頁面選擇Substances

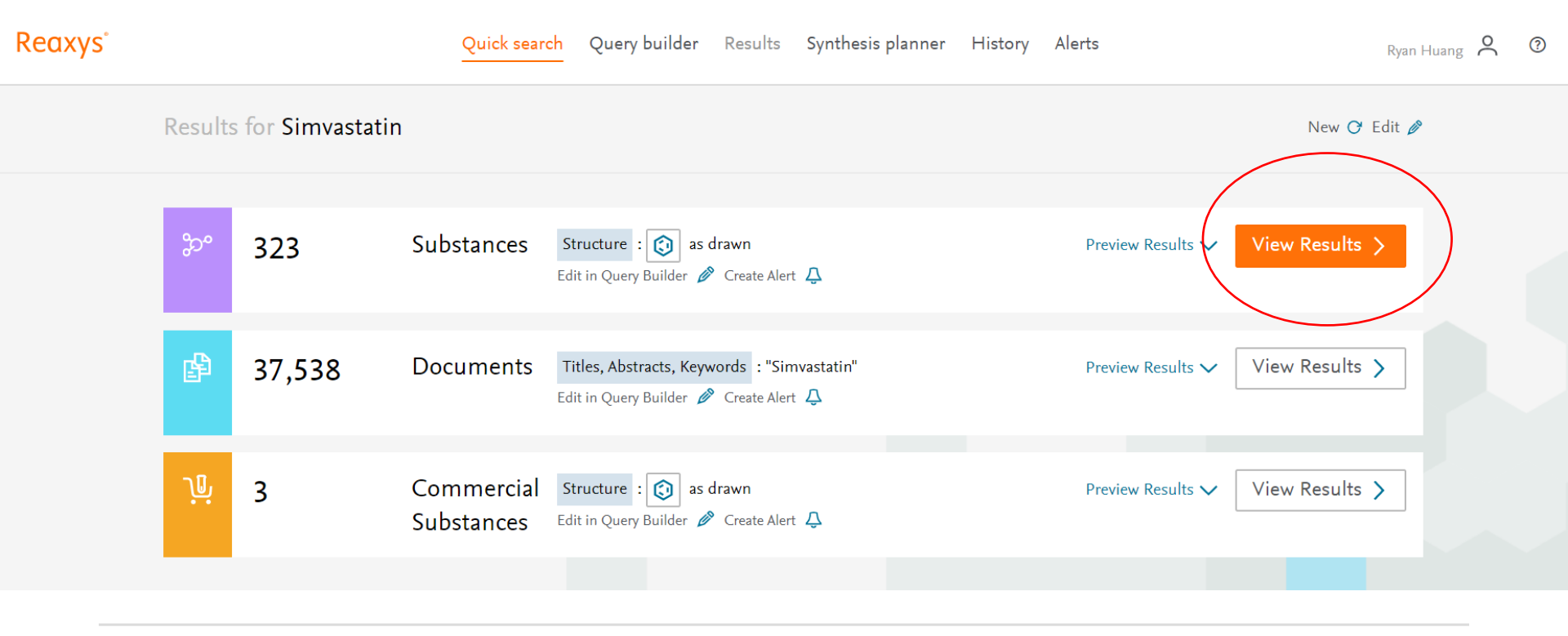

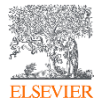

#### 

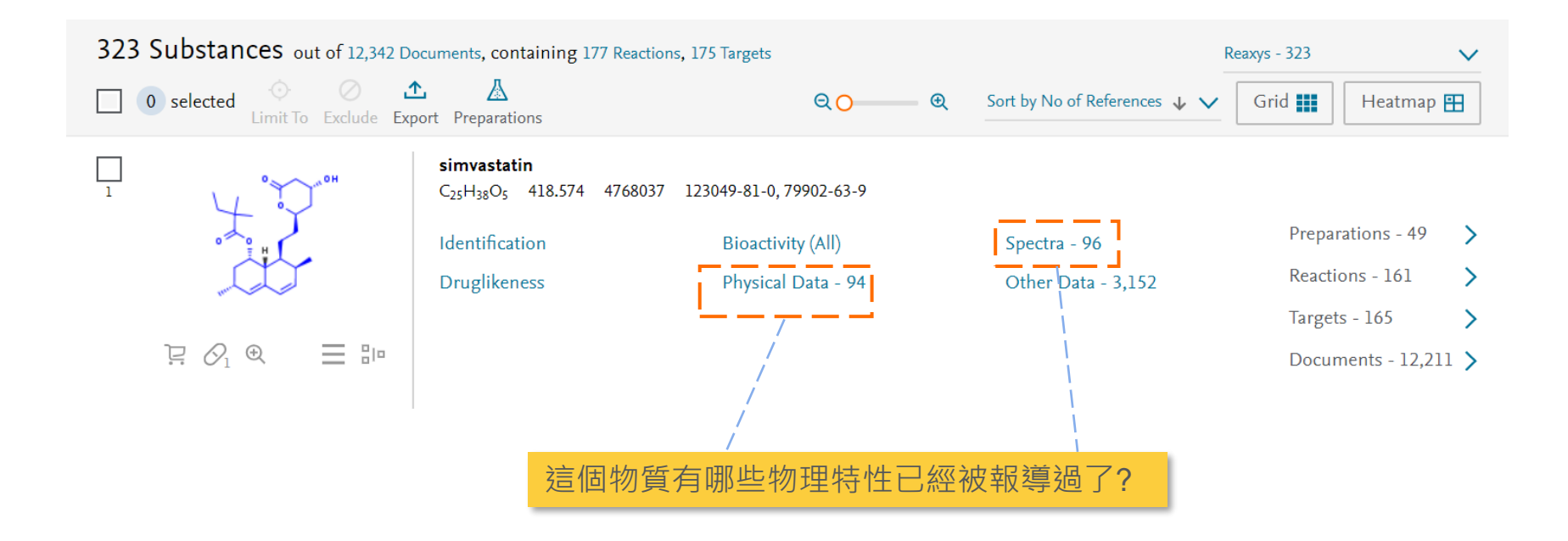

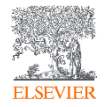

#### 

ELSE

| Solubility,<br>g∙l <sup>-1</sup> | Saturation         | Temperature<br>(Solubility<br>(MCS)), °C | Solvent<br>(Solubility<br>(MCS)) | Location                  | Comment<br>(Solubility (MCS)) | Reference                                                                                                    |
|----------------------------------|--------------------|------------------------------------------|----------------------------------|---------------------------|-------------------------------|----------------------------------------------------------------------------------------------------|
|                                  |                    |                                          |                                  |                           | water, soluble III            | [אמנוסוווסובנעומו מוסגנבוונב, צעד, יטו. בד, ה בב, ף. בסטר בסטט]                                                                                                    |
|                                  |                    |                                          |                                  |                           | organic solvents              | Full Text 7 Cited 27 times 7 Details > Abstract >                                                                                                    |
| 6.73904                          | in pure<br>solvent |                                          | aq.<br>phosphate<br>buffer       | supporting<br>information |                               | Chung, Sanny S. W.; Cuellar, Rebecca A. D.; Wang, Xiangyuan; Reczek, Peter R.<br>; Georg, Gunda I.; Wolgemuth, Debra J.[ACS Medicinal Chemistry Letters,<br>2013, vol. 4, # 5, p. 446 - 450]<br>Full Text a Cited 8 times a Details > Abstract >                                    |
| 15                               | in<br>solution     | 25                                       | aq.<br>phosphate<br>buffer       |                           |                               | Ambike, Anshuman A.; Mahac 提供原始文獻連結<br>2005, vol. 22, # 6, p. 990 - 998]<br>Full Text ㅋ Cited 149 times ㅋ Details > Abstract >                                                                                                    |
| 7.3E-05                          | in pure<br>solvent | 25                                       | H2O                              |                           |                               | Matsuyama, Kenji; Nakagawa, Kimiko; Nakai, Aki; Konishi, Yuriko;<br>Nishikata, Mayumi; Tanaka, Hiromi; Uchida, Takahiro[ <b>Biological and</b><br><b>pharmaceutical bulletin, 2002</b> , vol. 25, # 3, p. 346 - 350]<br>Full Text 🤉 Details > Abstract >                            |
| 79.55                            | in pure<br>solvent | 25                                       | propan-2-<br>ol                  |                           |                               | Matsuyama, Kenji; Nakagawa, Kimiko; Nakai, Aki; Konishi, Yuriko;<br>Nishikata, Mayumi; Tanaka, Hiromi; Uchida, Takahiro[ <b>Biological and</b><br><b>pharmaceutical bulletin, 2002</b> , vol. 25, # 3, p. 346 - 350]<br>Full Text <b>a</b> Details <b>&gt;</b> Abstract <b>&gt;</b> |
| 19.09                            | in pure<br>solvent | 25                                       | diethyl<br>ether                 |                           |                               | Matsuyama, Kenji; Nakagawa, Kimiko; Nakai, Aki; Konishi, Yuriko;<br>Nishikata, Mayumi; Tanaka, Hiromi; Uchida, Takahiro[ <b>Biological and</b>                                                                                                    |

#### 

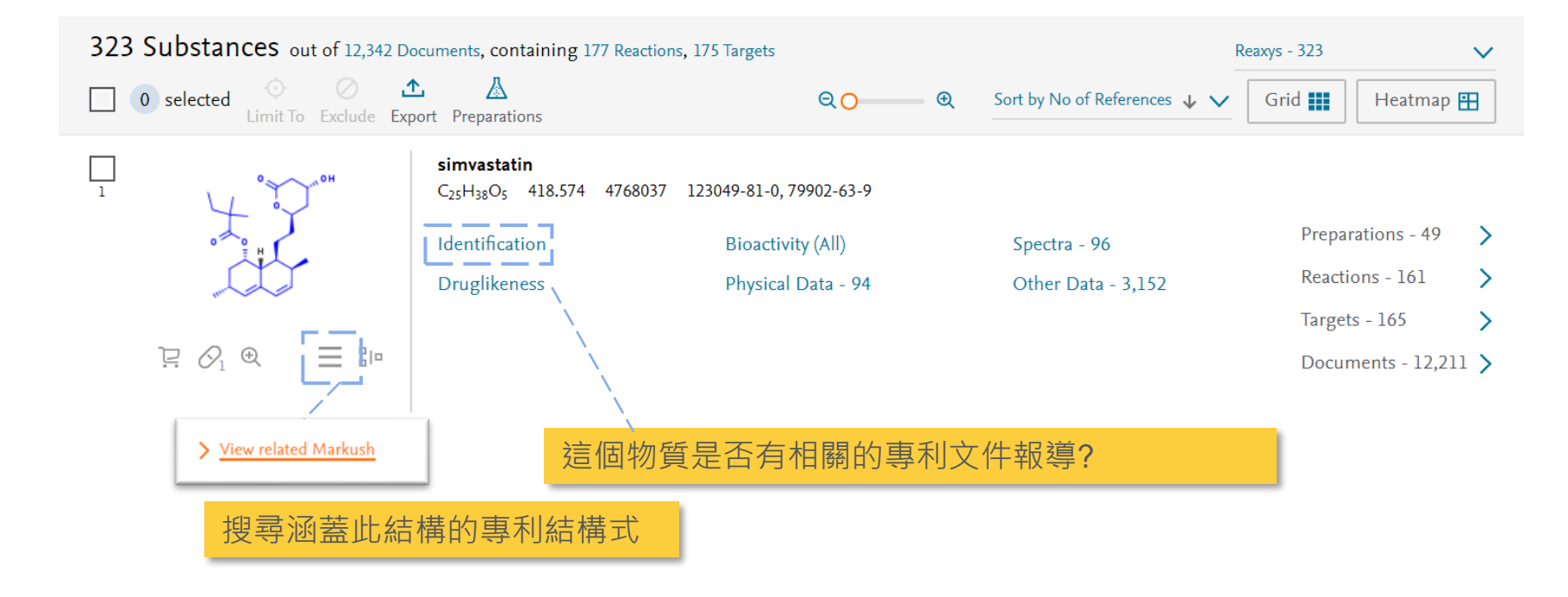

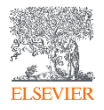
#### 

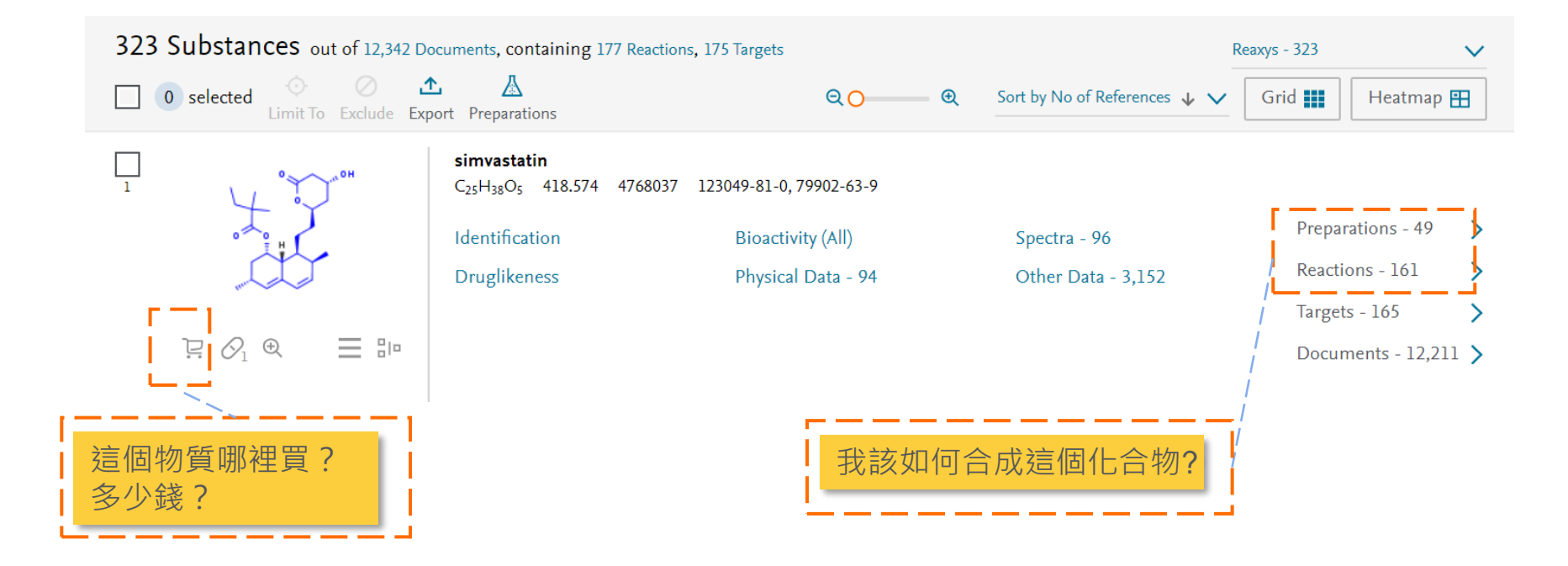

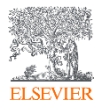

#### 

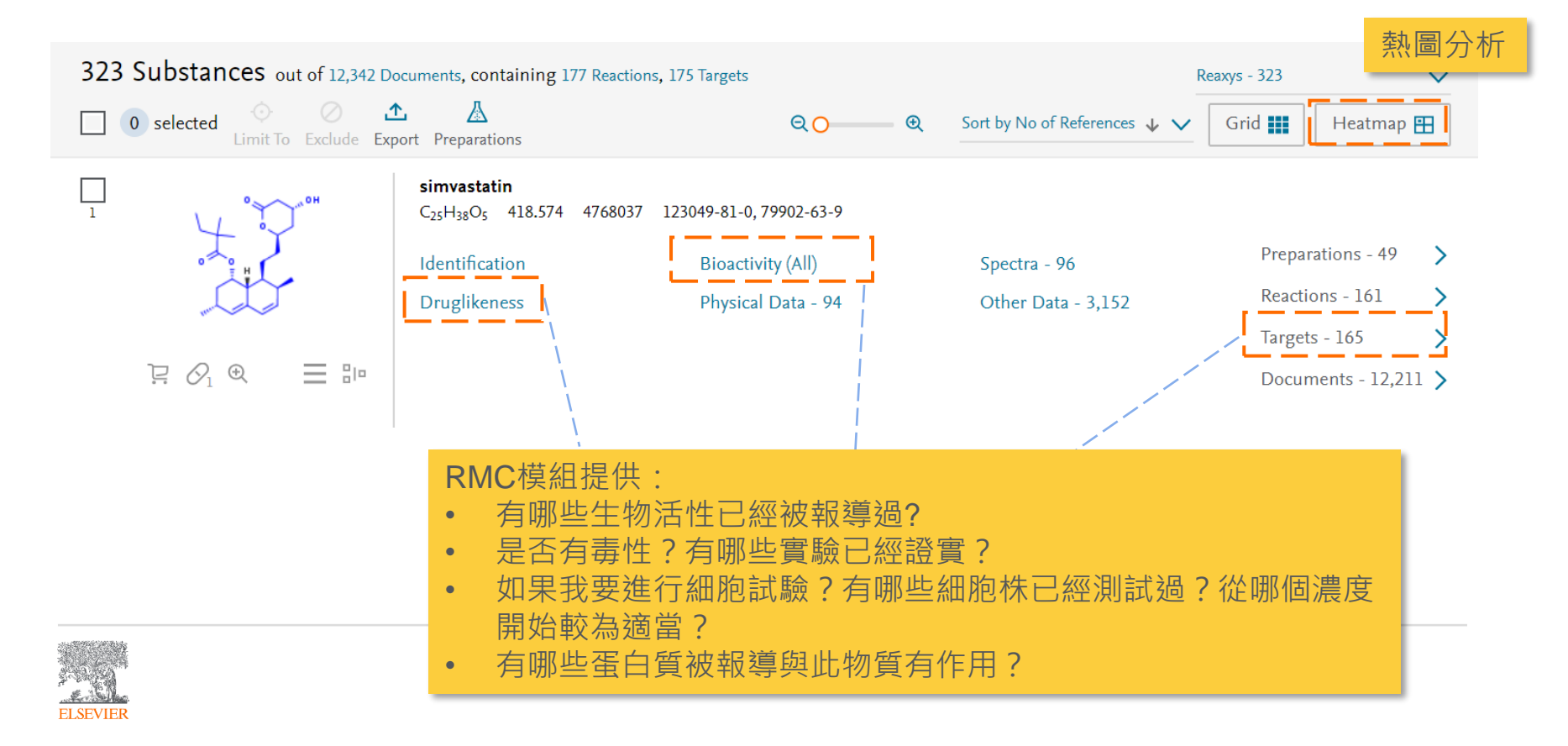

#### 

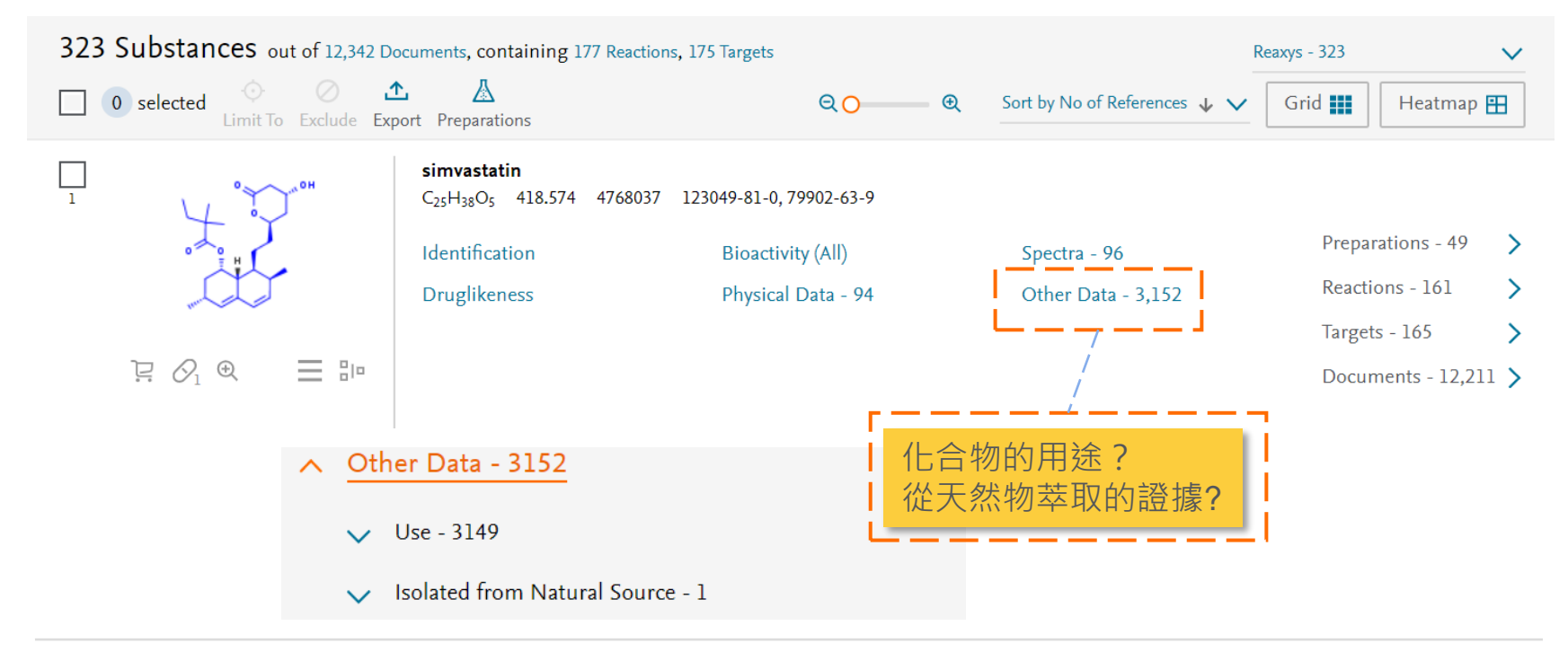

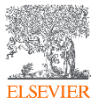

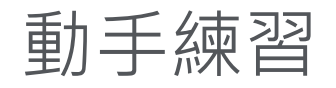

- 1. Gefitinib的溶解度Solubility是多少?
- 2. Gefitinib的UV/VIS的吸收光譜是多少?
- 3. 在Reaxys內找到一篇涵蓋Gefitinib高引用的文獻
- 4. 能不能用Gefitinib的Core Scaffold去尋找更多相似的結構?

• Gefitinib是對表皮生長因子受體EGFR突變跟過度表達而產生的癌症的有效藥物,應用於肺癌的治療與研究

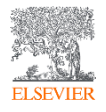

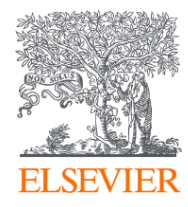

# **Reactions Search**

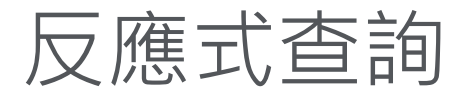

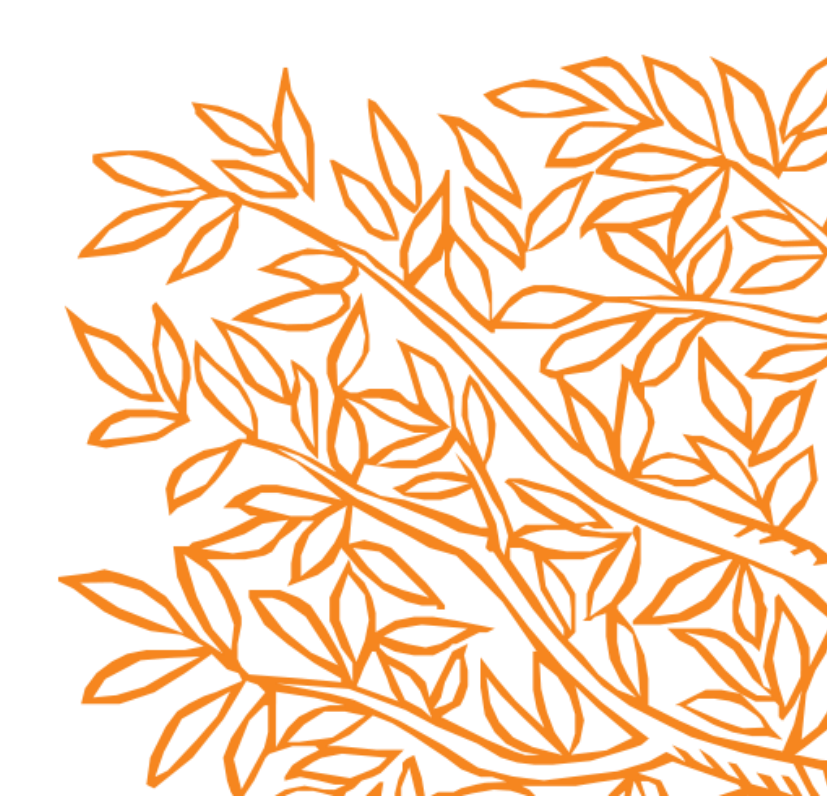

## 您可以用各種方式搜尋Reaction

1. 由物質資訊連結到製備方式

2. 由關鍵字搜尋反應式

#### 3. 由結構搜尋反應式

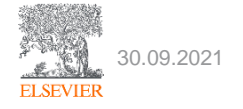

### 由物質頁面連結到製備方式 Preparation

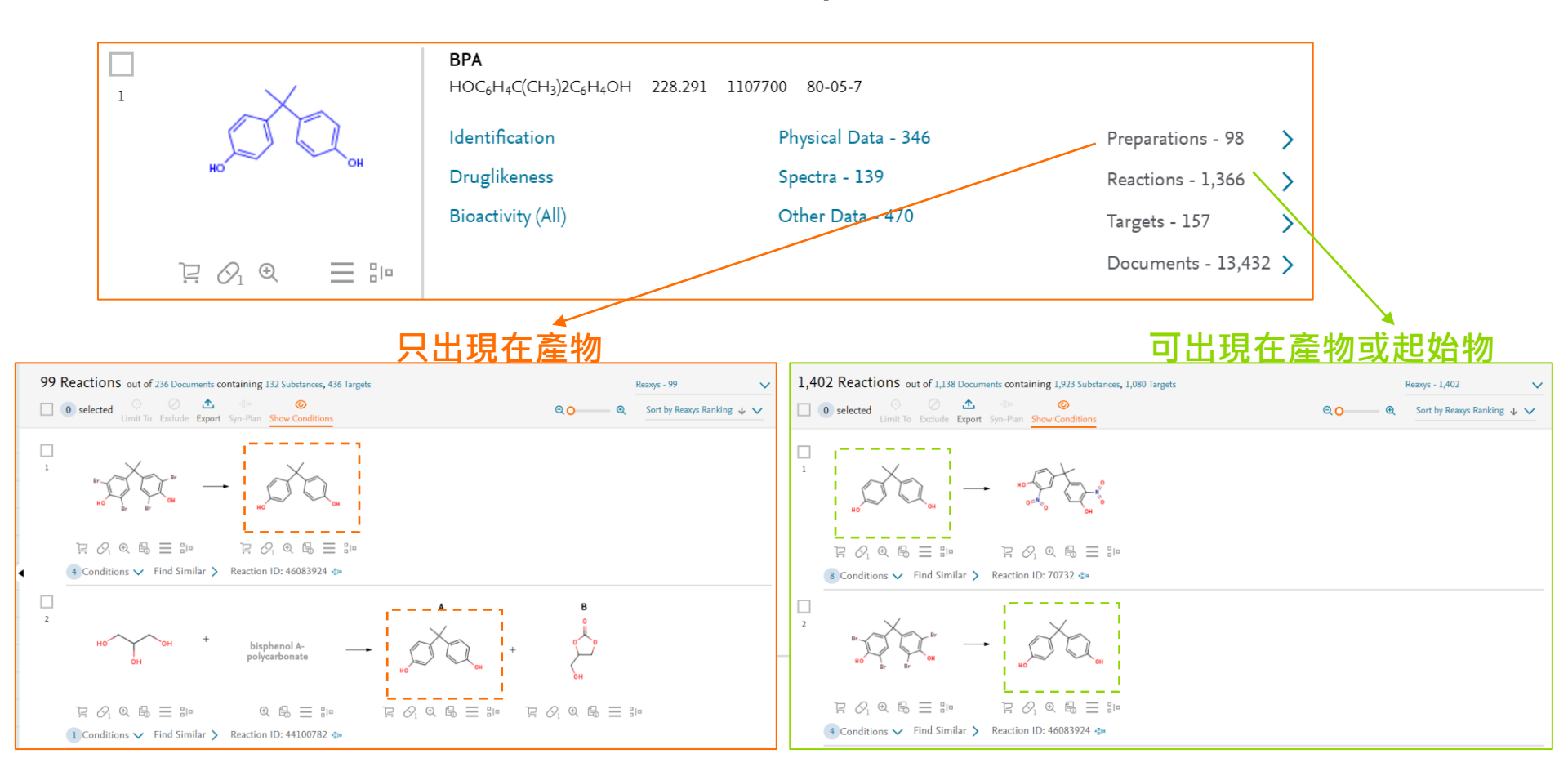

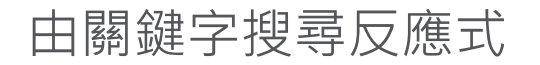

30.09.2021

ELSEVIER

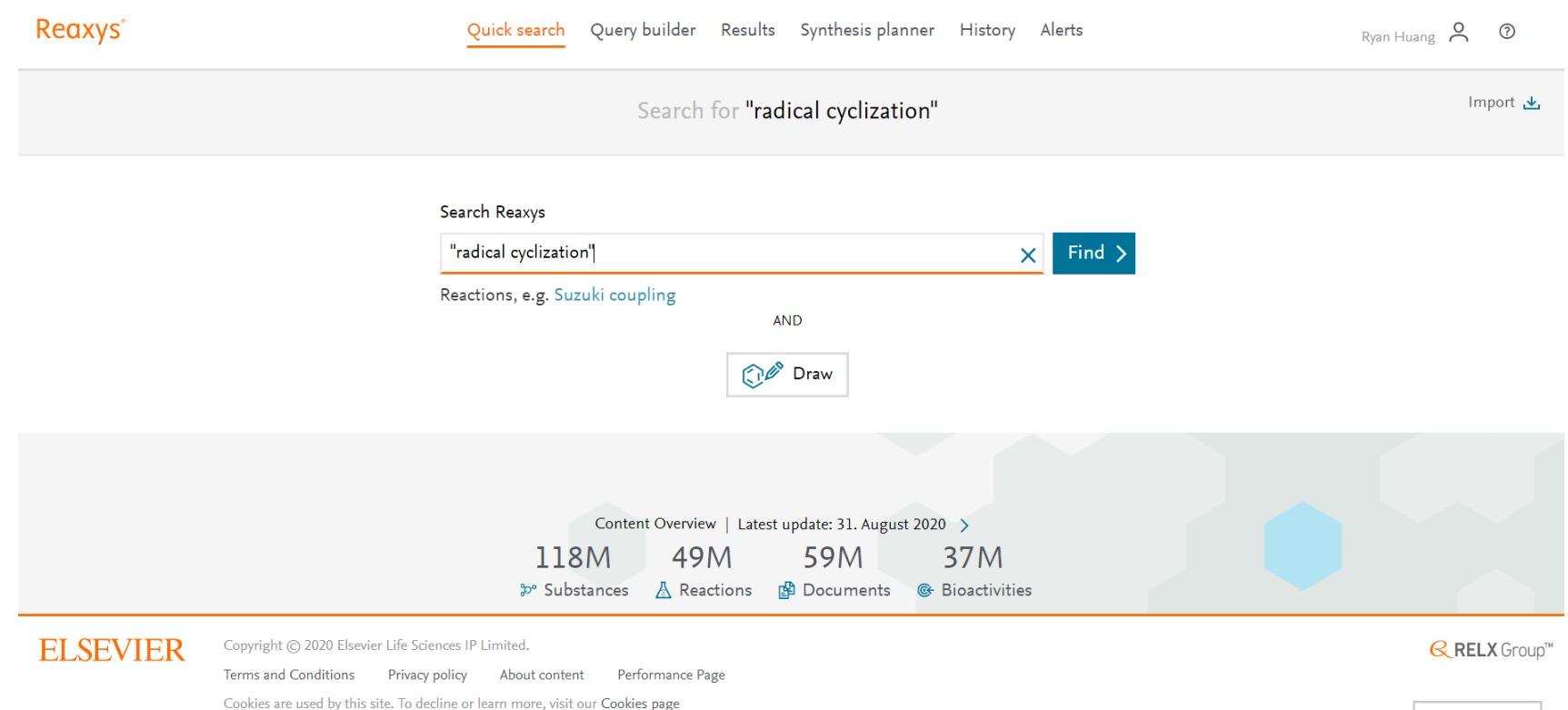

Feedback 🖵

#### 由關鍵字搜尋反應式

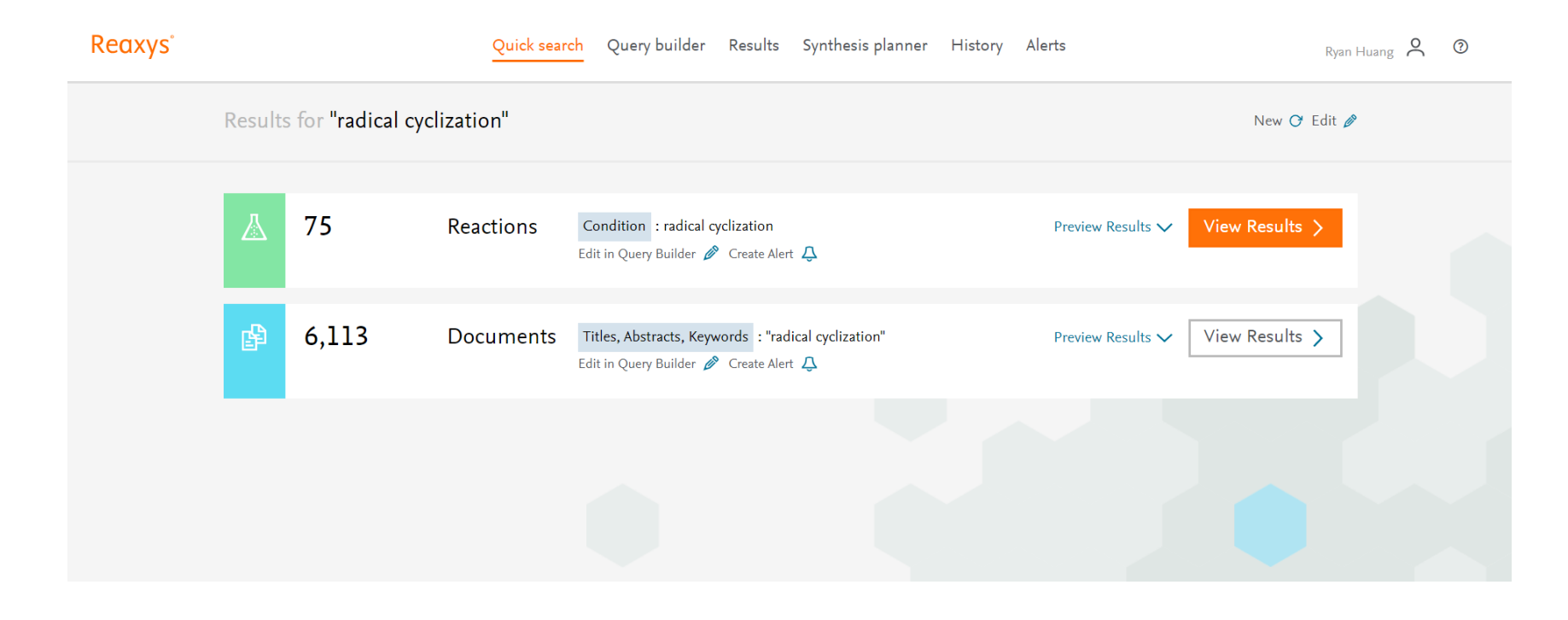

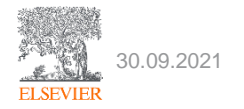

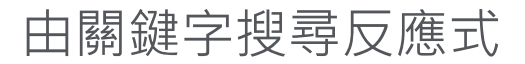

| Reaxys |                               |              | Quick search Query builder Results Synthesis planner His                                                                                 | story Alerts | Ryan Huang 义 🔞                                                                                          |
|--------|-------------------------------|--------------|----------------------------------------------------------------------------------------------------|--------------|----------------------------------------------------------------------------------------------------|
| 75     | Filters<br>Limit to > Exclude | >            | 75 Reactions out of 86 Documents containing 232 Substances, 40 Targets<br>O selected<br>Limit To Exclude Export Syn-Plan Hide Conditions |              | Q O                                                                                                    |
|        | By Structure                  | ~            |                                                                                                    |              |                                                                                                    |
|        | Yield                         | ~            |                                                                                                    |              |                                                                                                    |
|        | Reagent/Catalyst              | $\checkmark$ |                                                                                                    |              |                                                                                                    |
|        | Solvent                       | $\sim$       |                                                                                                    |              |                                                                                                    |
|        | Catalyst Classes              | $\sim$       | $\mathcal{O}_1 \circledast \boxplus \equiv := \qquad \qquad \mathcal{O}_1 \circledast \boxplus \equiv :=$                                |              |                                                                                                    |
|        | Solvent Classes               | ~ <          | 1 Hits ∧ 🥑 Conditions ∨ Find Similar > Reaction ID: 8578406 📲                                                                            |              |                                                                                                    |
|        | Product Availability          | $\sim$       | Conditions                                                                                                    | Yield        | Reference                                                                                               |
|        | Reactant Availability         | $\checkmark$ | With 2,2'-azobis(isobutyronitrile); tri-n-butyl-tin hydride In toluene for 4h; Cyclization;<br>radical cyclization; Heating;             | 68%          | Orito, Kazuhiko; Uchiito, Shiho; Satoh, Yoshitaka; Tatsuzawa, Takashi;<br>Harada, Rika; Tokuda, Masao   |
|        | Reaction Classes              | $\checkmark$ |                                                                                                    |              | [Organic Letters, 2000, vol. 2, # 3, p. 307 - 310]<br>Full Text n Cited 62 times n Details > Abstract > |
|        | Document Type                 | $\checkmark$ | + Show all                                                                                                    | conditions   | 1 hit out of 1                                                                                          |
|        | Publication Year              | ~            |                                                                                                    |              |                                                                                                    |
|        | Single step reactions only    |              | 2 0 OH //                                                                                                    |              |                                                                                                    |
|        | Experimental procedure only   | у            | $\mathbb{N}_{\mathbb{R}}  \mathbb{A}  \mathbb{A}$                                                                                        |              | Feedback 🖸                                                                                              |

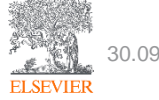

#### 結構編輯器畫結構搜尋反應式

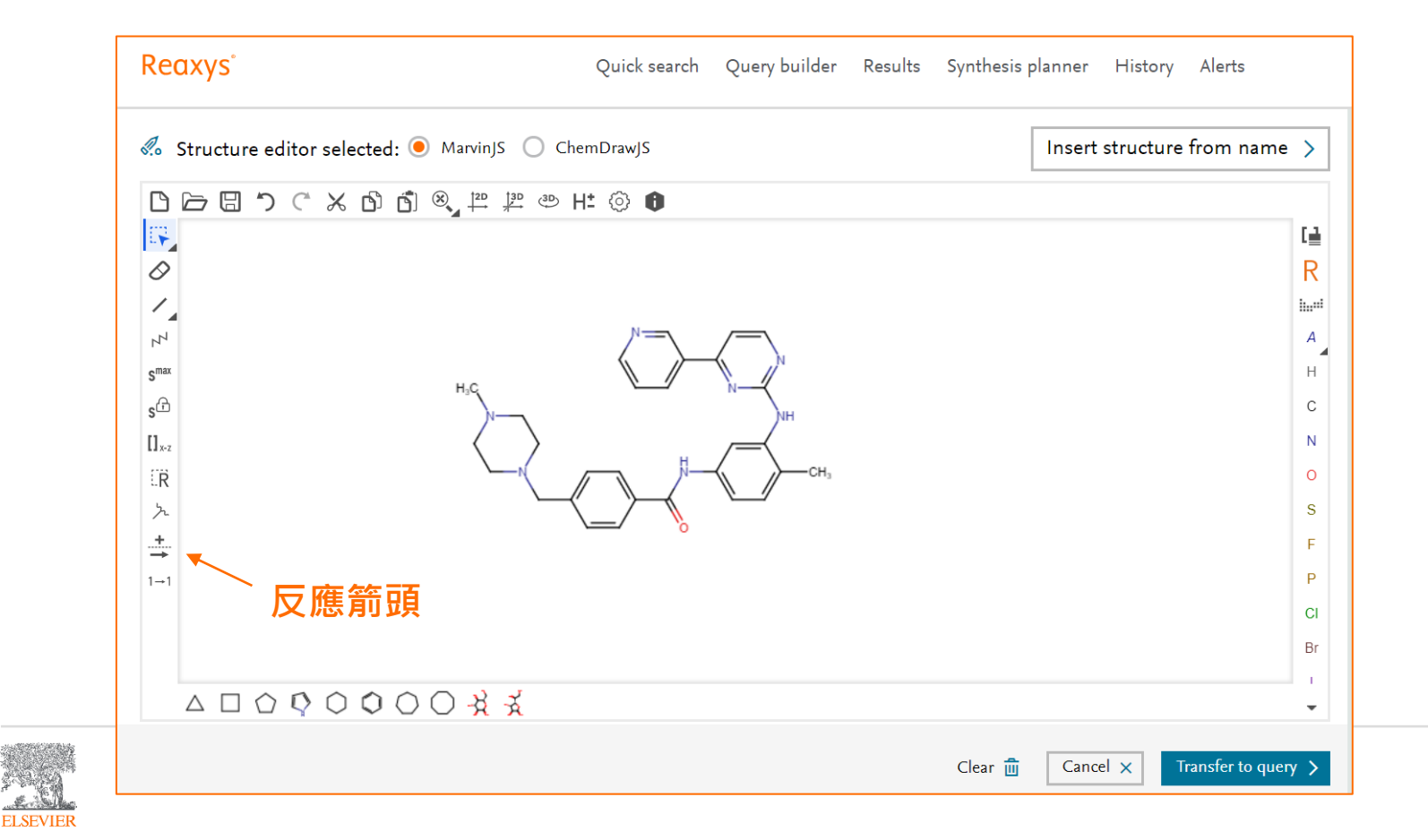

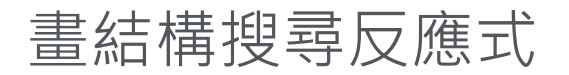

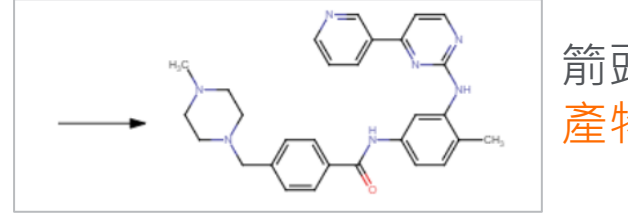

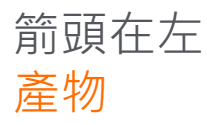

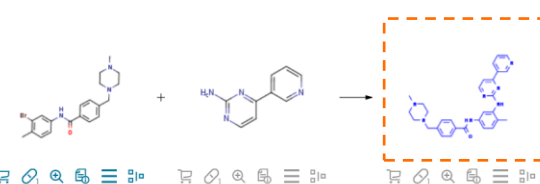

#### ₿ ⊒ № 日の @ @ = := BQ Ð

| Conditions                                                                                                    | Yield | Reference                                                                                                    |
|----------------------------------------------------------------------------------------------------|-------|----------------------------------------------------------------------------------------------------|
| With tris(dibenzylideneacetone)dipalladium <sup>(8)</sup> chloroform comples; 2,2-bis-(diphenylphosphino)-1,1'-<br>binaphthyl; sodium t-butanolate <b>In</b> 5,5-dimethyl-1,3-cyclohexadiene at 140°C; for 5h; Temperature; | 92%   | Kang, Julie; Lee, Jun Young; Park, Jeong-Hoon; Chang, Dong-Jo<br>[Journal of labelled compounds and radiopharmaceuticals, 2020, vo<br>63, #4, p. 174 - 182]<br>FullText a: Details > Abstract >                                                           |
|                                                                                                    |       |                                                                                                    |
| Conditions 🔨 Find Similar 🔪 Reaction ID: 32441176 🐌                                                                                                    |       |                                                                                                    |
| Conditions                                                                                                    | Yield | Reference                                                                                                    |
| With ammonia In water; isopropyl alcohol at 20°C; for 4h; pH=7.6 - 8.5;<br>Experimental Procedure ~                                                                                                    | 93%   | KRKA, D. D., NOVO MESTO; BENKIC Primoz; TIHI Jaroslav;<br>PECAVAR Anica; GERMAN Tamara; VRECER Franc; VAJS Anamarija<br>SKRABANJA Vida<br>WO2011/IS7450, <b>2011</b> , A1<br>Location in patent: Page/Page column 19<br>Full Text ;z Details > Abstract > |
|                                                                                                    |       |                                                                                                    |
| <b>1th</b> dihydrogen peroxide; methyltrioxorhenium(VII) <b>In</b> dichloromethane; water at 15°C; for 5h;<br>perimental Procedure 🗸                                                                                        | 100%  | METHYLGENE INC.<br>WO2005/92899, <b>2005</b> , A1<br>Location in patent: Page/Page column 73<br>Full Text > Details > Abstract >                                                                                                    |

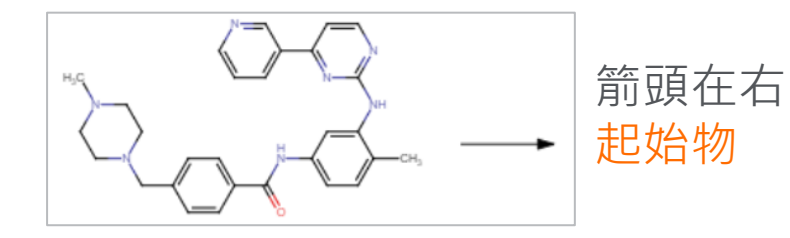

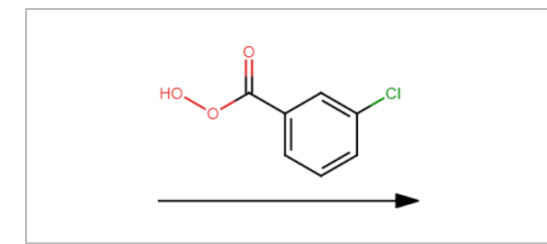

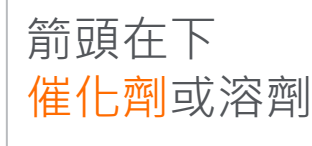

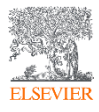

#### 反應式搜尋的基本工具

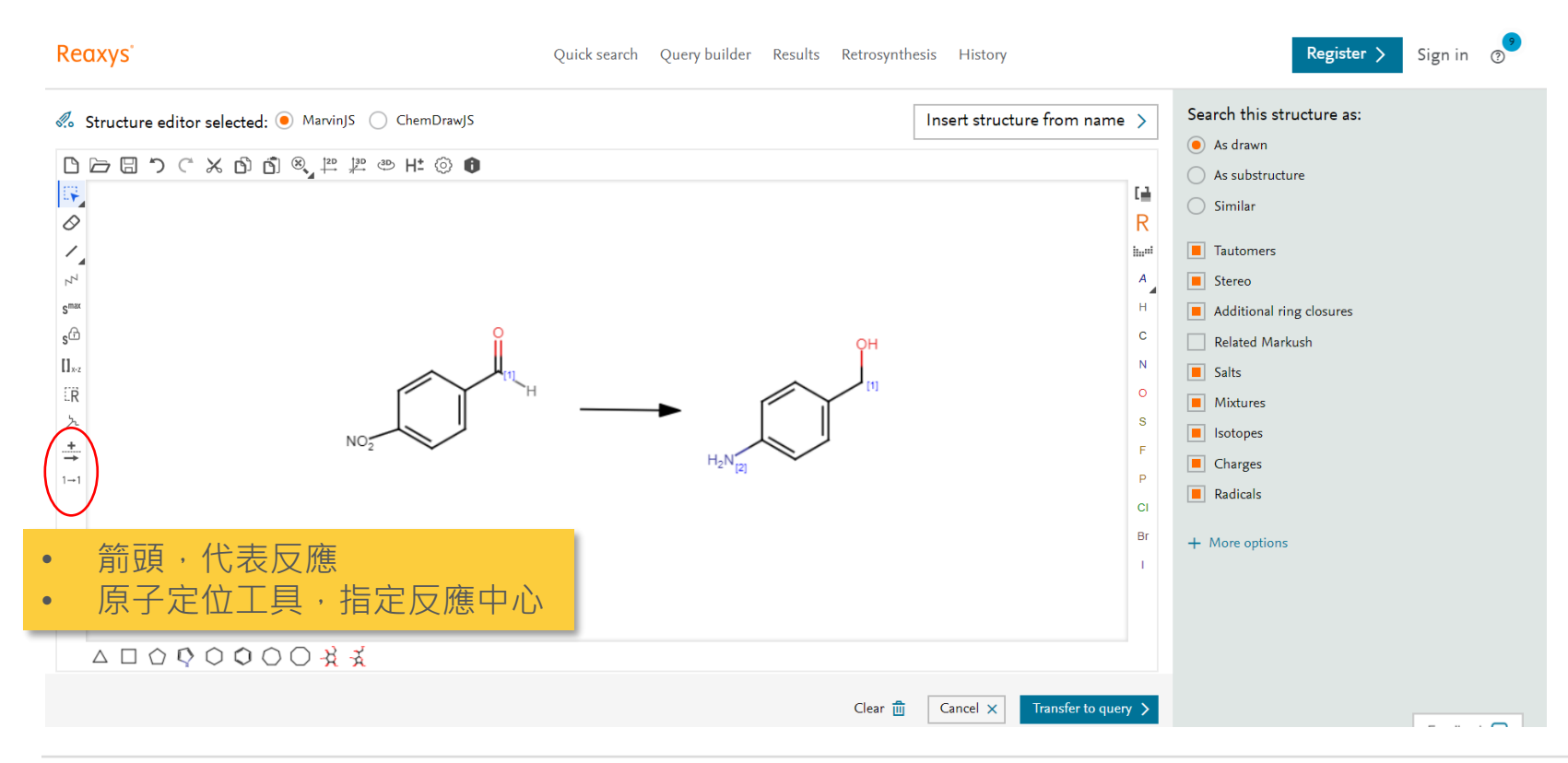

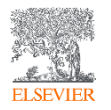

#### 反應式搜尋的基本工具

#### Reaxys

ELSEVIER

Quick search Query builder Results Retrosynthesis History Alerts

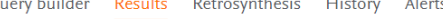

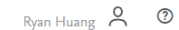

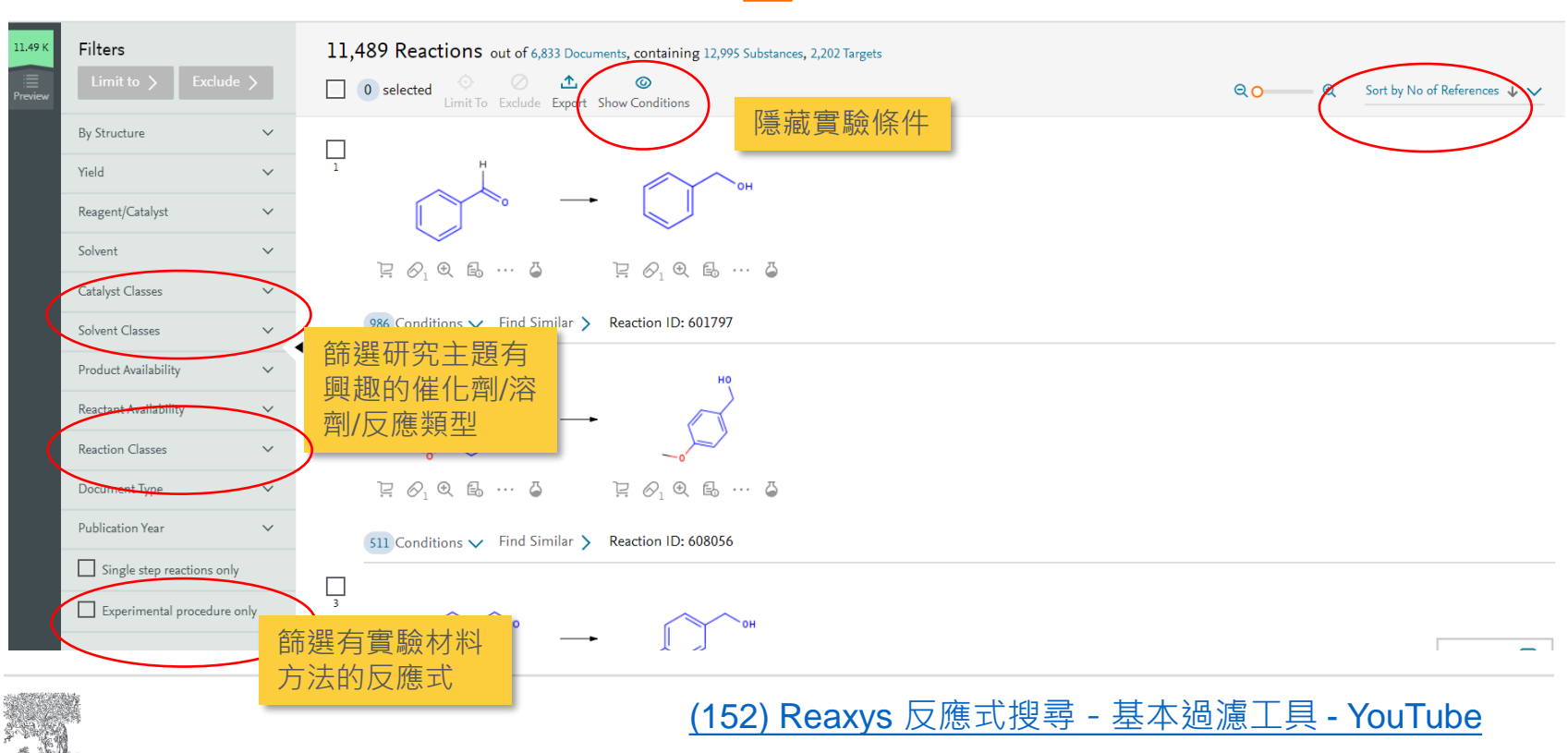

#### 利用Query Builder 指定反應條件

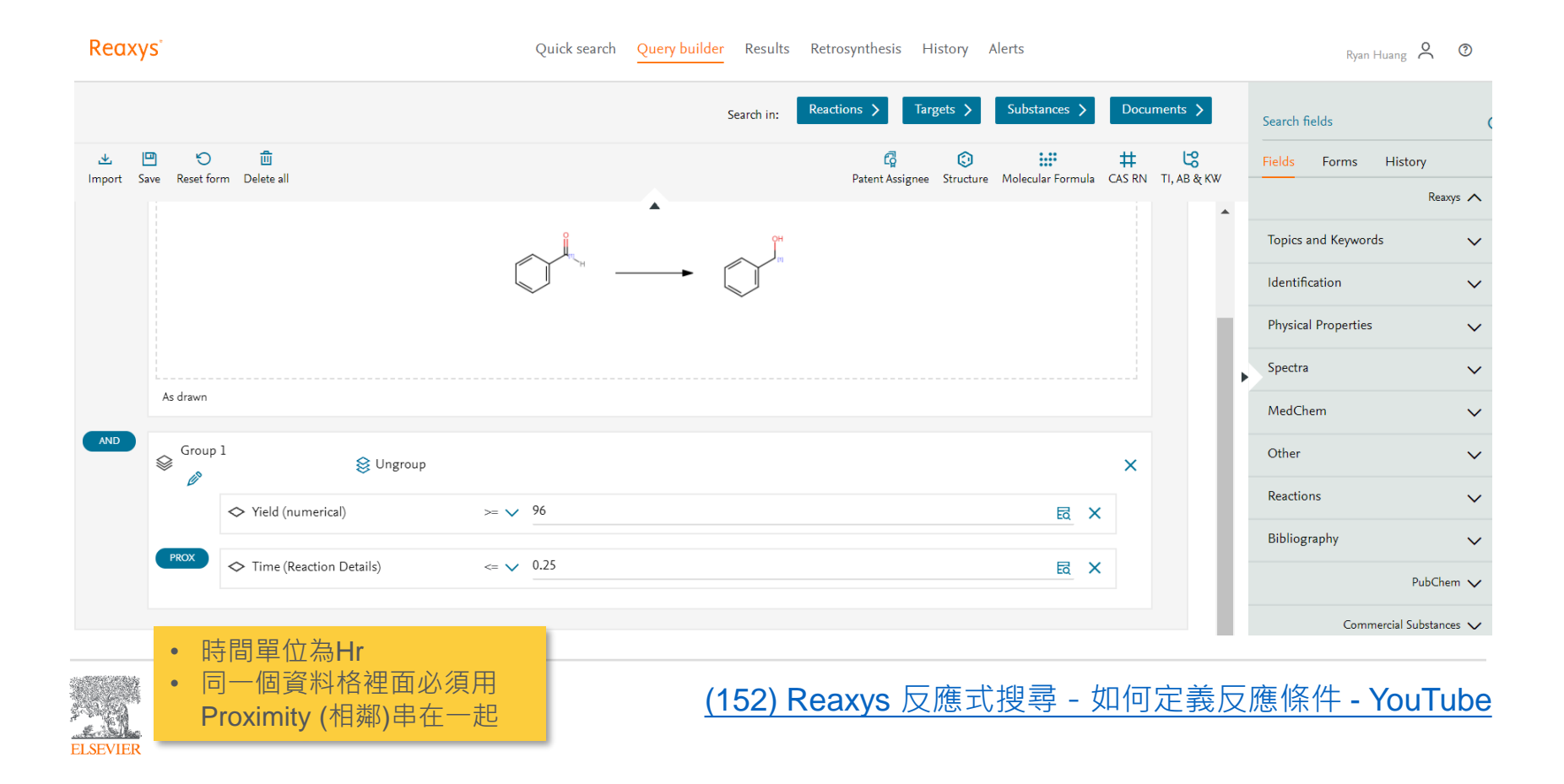

#### 使用Query Builder 搜尋使用"特定催化劑"的反應式

#### Query > Forms > Reactions

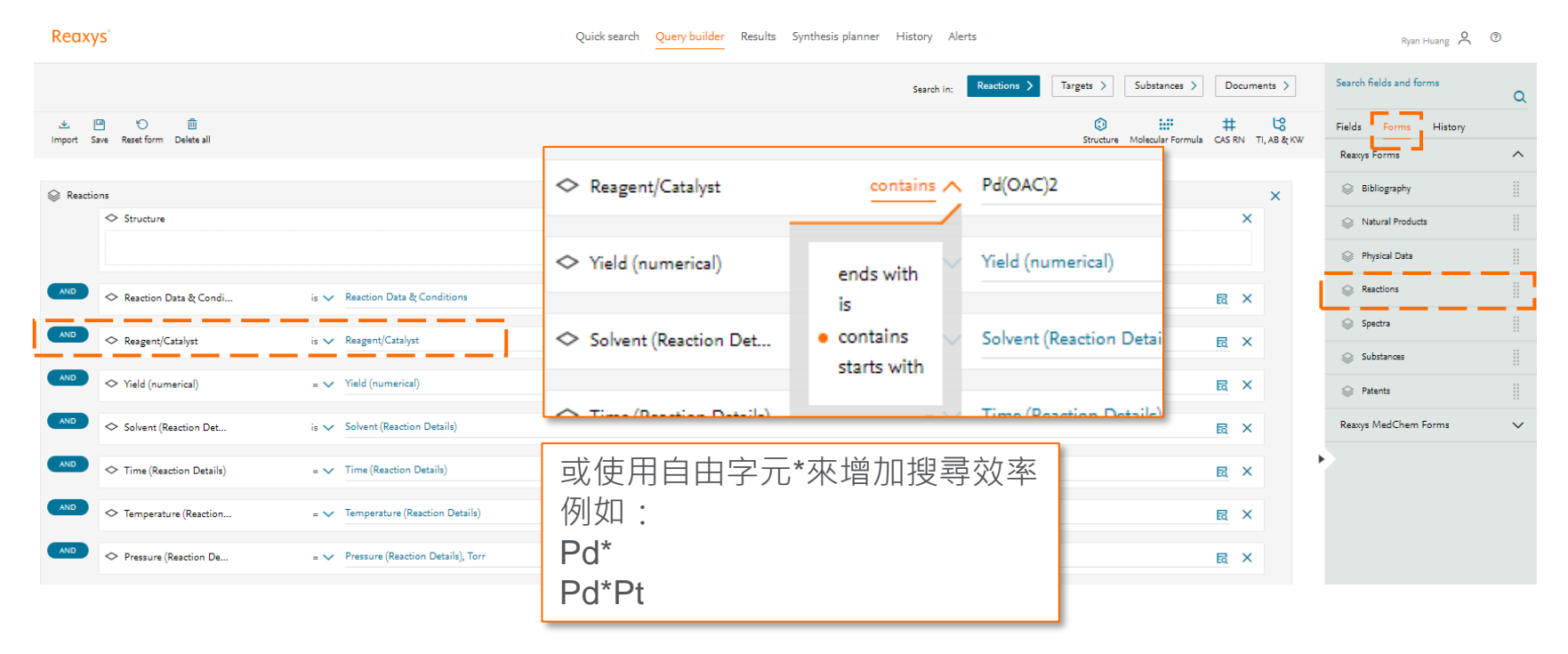

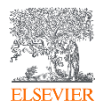

#### 使用Query Builder 結合關鍵字搜尋Experimental Procedure

ELSEVIER

| Reaxys                                       | Quick search Query builder Results Retrosynthesis History Alerts             | Ryan Huang 🗙 🕥                       |
|----------------------------------------------|------------------------------------------------------------------------------|--------------------------------------|
|                                              | Search in: Reactions > Targets > Substances > Documents >                    | Search fields Q                      |
| 业 凹 む 前<br>Import Save Reset form Delete all | 다. (3) 나라 바 년<br>Patent Assignee Structure Molecular Formula CAS RN TI, AB & | W Fields Forms History               |
| Group 3                                      | ×                                                                            | Topics and Keywords                  |
| ♦ Structure                                  | ×                                                                            | Physical Properties                  |
|                                              |                                                                              | ▶ Spectra<br>MedChem<br>✓            |
|                                              |                                                                              | Other V<br>Reactions V               |
| On all atoms                                 |                                                                              | Bibliography 🗸                       |
| AND 🗇 Reaction Data & Condi                  | is ~ <u>MR</u>                                                               | PubChem 🗸<br>Commercial Substances 🗸 |
|                                              | 搜尋Experimental<br>Procedure裡面的文字                                             |                                      |

### Query Builder 問題範例

- 搜尋天然物質,在結構上至少有30個C原子,且曾經被報導有抗菌的效果?
- 靈芝(Ganoderma lucidum)的萃取物發現有興趣的活性,經過分子量測定約 426.7,尋找符合條件物質的NMR圖譜?
- (示範)如何尋找被報導抑制冠狀病毒 (RdRp聚合酶)的化合物,已經做過in vitro 細胞試驗,且IC<sub>50</sub>濃度需低於1μM

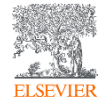

- 搜尋天然物質,在結構上至少有30個C原子,且曾經被報導有抗菌的效果?

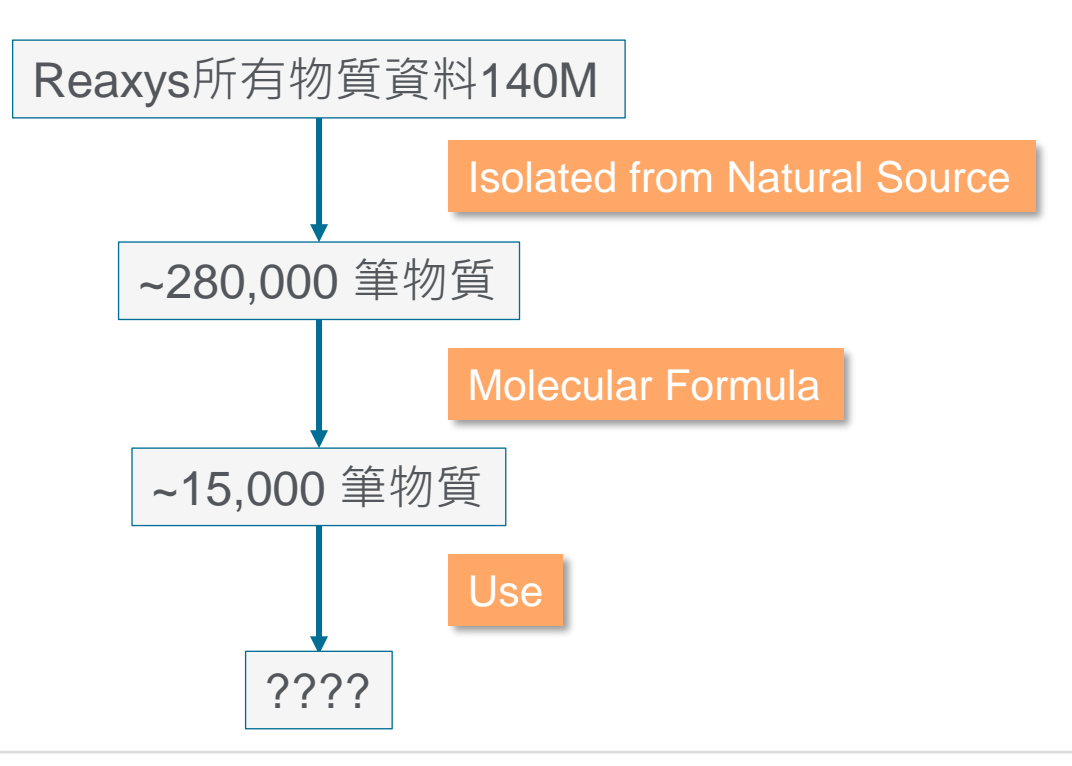

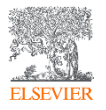

- 搜尋天然物質,在結構上至少有30個C原子,且曾經被報導有抗菌的效果?

| Reaxys                                       | Quick search Query builder Results Synth | nesis planner History Alerts         | Ryan Huang 🙎 💿                 |
|----------------------------------------------|------------------------------------------|--------------------------------------|--------------------------------|
|                                              | Search in: Reactions >                   | Targets > Substances > Docume        | Search fields<br>Q isolated X  |
| 坐 🖳 🏷 🛅<br>Import Save Reset form Delete all |                                          | Structure Molecular Formula CAS RN T | I, AB & KW                     |
| Show from Natural Show from Natural          | elds 🗸 (Isolated from Natural Source)    |                                      | × Isolated from Natural Source |

- 1. 在右上方搜尋欄位 "Isolated from Natural Source"
- 2. 左鍵點擊,將天然物搜尋加到左邊
- 3. 點選Find any → 不限定物種來源

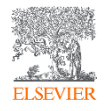

- 搜尋天然物質,在結構上至少有30個C原子,且曾經被報導有抗菌的效果?

| Reax               | κγs°                       | Quick search Query builder Results Synthesis planner History Alerts               | Ryan Huang 🝳 🔞           |
|--------------------|----------------------------|-----------------------------------------------------------------------------------|--------------------------|
|                    |                            | Search in: Reactions > Targets > Substances > Documents >                         | Search fields<br>Q use X |
| <u>쏘</u><br>Import | Save Reset form Delete all | Structure Molecular Formula AS RN TI, AB & KW                                     | Reaxys 🔨                 |
|                    | ◇ Isolated from Natural    | ■ Find any Show fields ∨ (Isolated from Natural Source) ×                         | ⊗ Use                    |
| AND                | 🗢 Molecular Formula        | is ∨ C30*                                                                         |                          |
| AND                | ♦ Use                      | □ Find any       Show fields ∨ (Laboratory Use and Handling, Use Pattern)       × |                          |

- 1. 點選Molecular Formula
- 2. 輸入C30 \*(星號代表可以有更多的元素)

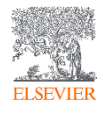

- 搜尋天然物質, 在結構上至少有30個C原子, 且曾經被報導有抗菌的效果?

| Reax               | κγs°                       | Quick search Query builder Results Synthesis planner History Alerts | Ryan Huang 🝳 📀           |
|--------------------|----------------------------|---------------------------------------------------------------------|--------------------------|
|                    |                            | Search in: Reactions > Targets > Substances > Documents >           | Search fields<br>Q use X |
| <u>ଏ</u><br>Import | Save Reset form Delete all | Image: Structure     Molecular Formula     CAS RN     TI, AB & KW   | Dama A                   |
|                    |                            |                                                                     | Reaxys X                 |
|                    | ◇ Isolated from Natural    | ■ Find any Show fields ∨ (Isolated from Natural Source)             | 🛇 Use                    |
| AND                | 🗢 Molecular Formula        | is ∨ C30* <b>   X</b>                                               |                          |
| AND                | ♦ Use                      | Find any Show fields V (Laboratory Use and Handling, Use Pattern) X |                          |

1. 在右上方搜尋欄位 "Use"

2. 左鍵點擊,將用途搜尋器加到左邊

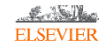

#### Query Builder - 搜尋天然物質,在結構上至少有30個C原子,且曾經被報導有抗菌的效果?

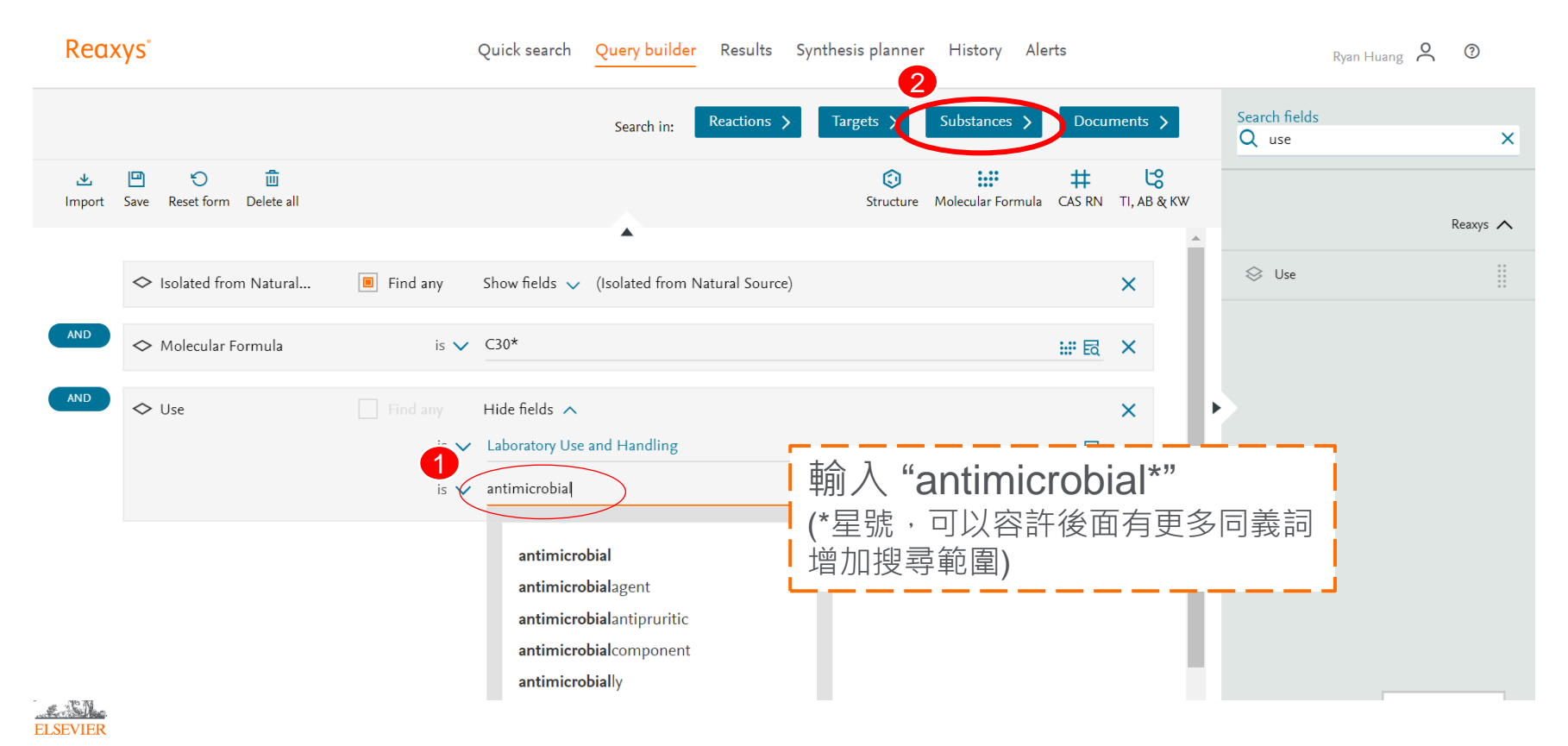

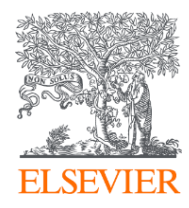

# Reaxys Retrosynthesis Page

合成路徑面板

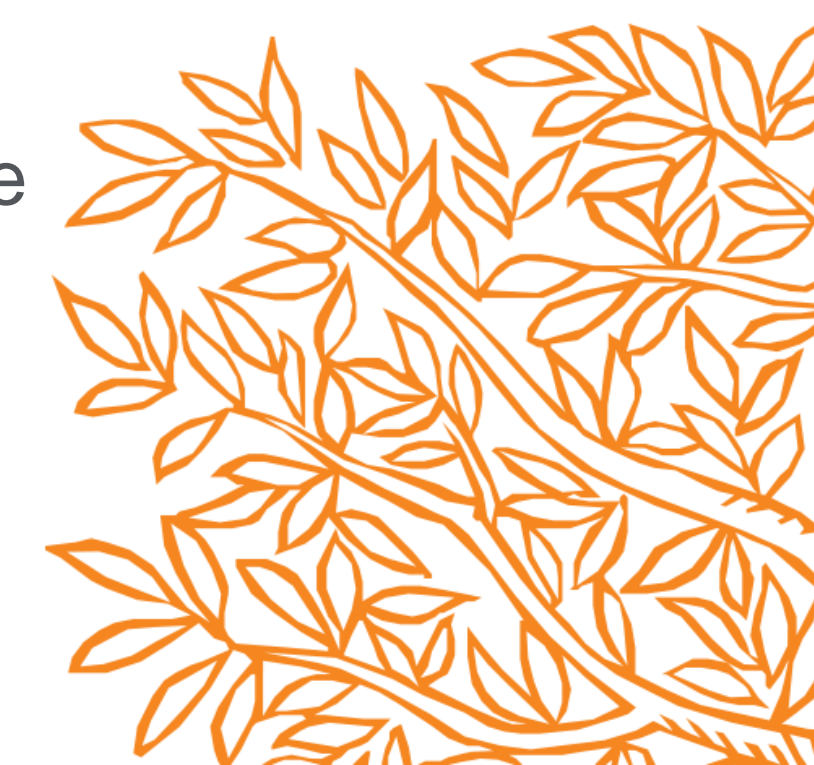

#### 登入Reaxys --註冊**免費帳號**

Cookies are used by this site. To decline or learn more, visit our Cookies page

| Reaxys                                                                                                    | Quick search Query builder <sup>New</sup> Results Synthesis p               | lanner History Alerts                                                                 | Ryan Huang 🝳 💿                   |
|----------------------------------------------------------------------------------------------------|-----------------------------------------------------------------------------|---------------------------------------------------------------------------------------|----------------------------------|
|                                                                                                    | Search for 184475-35-2                                                      | Your IP: 198.176.125.21 ×                                                             | Import 🛃                         |
|                                                                                                    | Courte Dourse                                                               | Create account                                                                        |                                  |
|                                                                                                    | 184475-35-2                                                                 | First Name Last Name                                                                  |                                  |
| 如果要深入的使用Reaxys,                                                                                           | 可以免費申請Reaxys帳號:                                                             | Email address                                                                         |                                  |
| • 更久的掛網時間                                                                                                 |                                                                             | Password                                                                              |                                  |
| <ul> <li><u>肥列進口貞科</u></li> <li>儲存、管理搜尋結果</li> </ul>                                                      | 可以有自己的<br>Retrosynthesis面板                                                  | Confirm password                                                                      |                                  |
| • 設定被動接收更新內容                                                                                              |                                                                             | Remember me on this computer                                                          |                                  |
|                                                                                                    |                                                                             | (Do not use on a shared computer!) Stay informed about Elsevier products and services |                                  |
|                                                                                                    |                                                                             | I have read and agree to the Registered User Agreement                                | h > 1                            |
|                                                                                                    |                                                                             | Register 🗲                                                                            |                                  |
|                                                                                                    |                                                                             |                                                                                       |                                  |
|                                                                                                    | Content Overview   Latest update: 11. September 2                           | 019 >                                                                                 |                                  |
|                                                                                                    | 118M 49M 59M 371<br><sup>30</sup> Substances A Reactions Documents & Bioact | M 1.5M<br>tivities @ Targets                                                          |                                  |
| ELSEVIER Copyright © 2019 Elsevier Life Sciences IP Limited.<br>Terms and Conditions Privacy policy About | content Performance Page                                                    |                                                                                       | <b>≪ RELX</b> Group <sup>™</sup> |

-

逆合成面板(規劃合成路徑、合成材料與反應條件)

Reaxys Ryan Huang 👌 📀 Quick search Query builder Results Retrosynthesis History Alerts Draw new : No. 🗠 No. of routes Date/Time Project name  $\lor \land$ structure Predicted \_\_\_\_ In progress 00 Published o 01 Oct 2021 Project #5623 5623 Draw 03:06 Delete 🏦 Edit 🤌 畫出專屬於你的 結構 Predicted 13 Published 👩 01 Oct 2021 Project #5622 5622 02:58 Delete 前 View Edit 🔗 View the results Predicted 0 Published 4 28 Sep 2021 Project #5146 5146 08:01 View > Delete 前 Edit 🔗 Predicted 18 Published 5 17 Sep 2021 4556 Project #4556 03.25

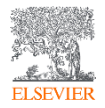

#### 逆合成面板 (規劃合成路徑、合成材料與反應條件)

Reaxys Quick search Query builder Results Retrosynthesis History Alerts Ryan Huang 🔗 📀 Draw new 00 No. 🗠 X No. of routes Date/Time Project name structure Click here for options Publis ed 01 Oct 2021 Project #5625 5625 := 03:12 Delete 🏦 如果杳詢不到 100%相似的結 00 ted 👩 Draw ,可用相似結 橻 shed o Project #5623 5623 01 Oct 2021 權杳詢 03:06 Delete 前 Edit 🧷 Predicted 13 Published 5 01 Oct 2021 Project #5622 5622 02:58 Delete 🏢 View > Edit 🔗 Predicted 0 Published 4 28 Sep 2021 5146 Project #5146 08:01

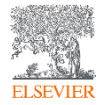

#### 逆合成面板 (規劃合成路徑、合成材料與反應條件)

Reaxys

Quick search Query builder Results Retrosynthesis History Alerts

Ryan Huang ?

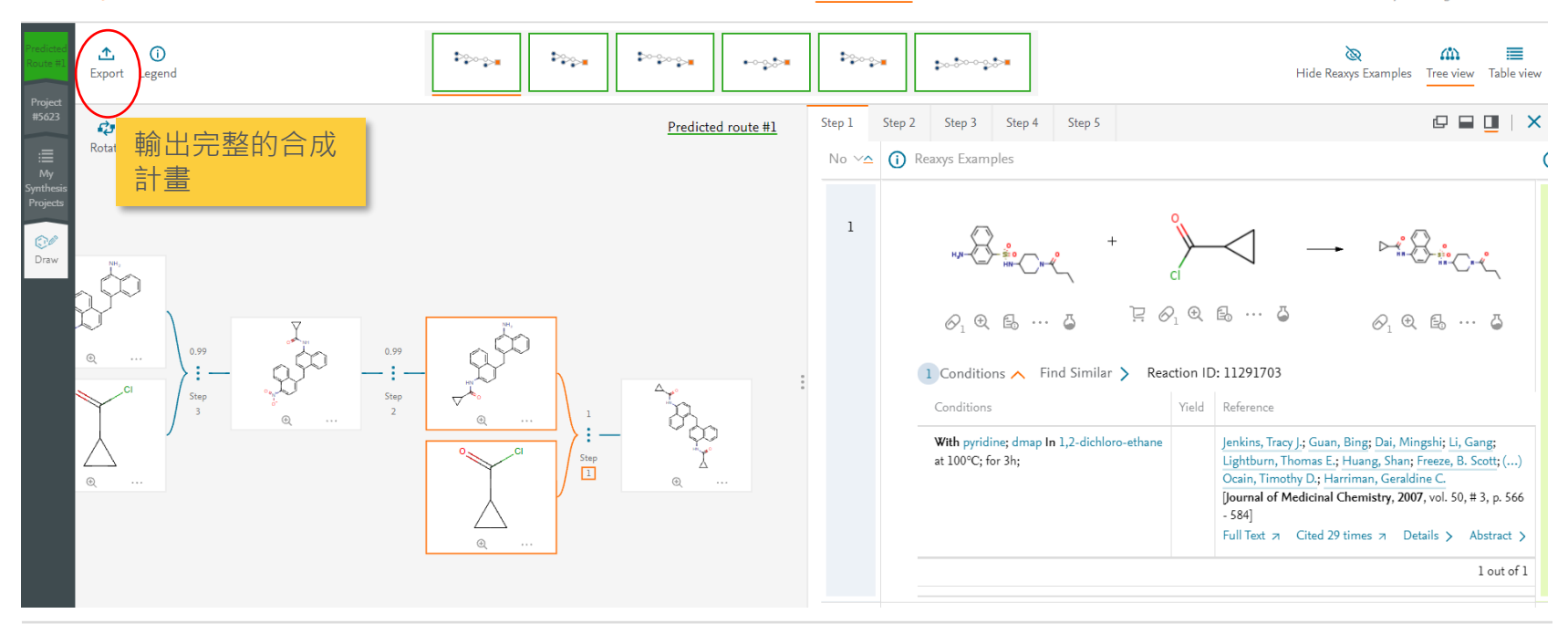

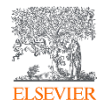

#### **公開演講資訊** 10/5 (二) 10:00-11:00 利用retrosynthesis AI引擎來預測合成路徑

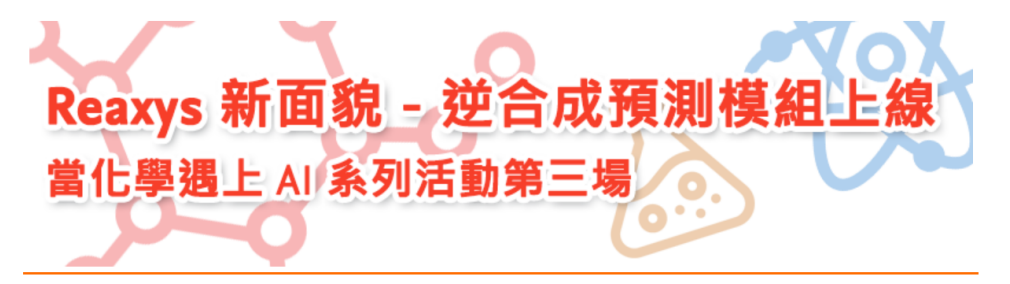

#### <u>Reaxys</u>新面貌 - 逆合成預測模組上線 當化學遇上 AI 系列活動第三場 (elsevier.com)

| Re                                                                                                    | axys | Quick search Query builder Results Retrosynthesis                  | History                                 | Peter van Straaten | 2 L                         |     |
|----------------------------------------------------------------------------------------------------|------|--------------------------------------------------------------------|-----------------------------------------|--------------------|-----------------------------|-----|
| Papel<br>R                                                                                                    |      | whethed Export Compare Legend                                      |                                         |                    | Sho                         | No. |
| Real                                                                                                    |      | No. of steps va                                                    | Route overview                          | Confidence         |                             |     |
| 17 10 10 10 10 10 10 10 10 10 10 10 10 10                                                                                                    |      | ани<br>щ дооск + √с + ↑С заня<br>дооск + √с + ↑С заня              | •··· <sup>\$</sup> ···• <sup>\$</sup> = |                    | Tree view ><br>Table view > |     |
| Real Property in the second second se | •    | $\begin{array}{c} 1 \\ 1 \\ 1 \\ 1 \\ 1 \\ 1 \\ 1 \\ 1 \\ 1 \\ 1 $ | • <sup>3</sup> •                        | 0.367              | Tree view ><br>Table view > |     |
|                                                                                                    |      |                                                                    | • <sup>•••</sup> •                      | 0.8                | Tree view ><br>Table view > |     |
|                                                                                                    |      |                                                                    | °°°°• <b>°</b> ∎<br>@                   | 0.6                | Tree view ><br>Table view > |     |

| 給想要擁有逆合成預測模組的您:全新 Reaxys Predictive          |
|----------------------------------------------|
| Retrosynthesis 模組 · 以神經網路(Neural Network)技術作 |
| 為核心引擎,畫出您想的目標分子, 10分鐘內預測全合成路                 |
| 徑,內建 AI 評分機制,追蹤材料價格、供應商、文獻證據強                |
| 度,協助您做出更有效率的判斷。                              |

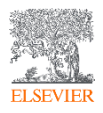

#### **公開演講資訊 10/7 (四) 22:00-23:00** 化學反應條件預測

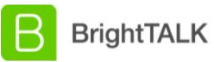

Search over 100,000 talks with free and unlimited access

Q

Reaction condition prediction using Reaxys: from raw data to best-in-class model

💼 Oct 07 2021, 10:00pm 🛛 Duration: 45 mins

► Upcoming webinar part of Big Data in Chemistry webinar series

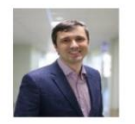

Reaction condition prediction using Reaxys: from raw data to best-in-class model

Speaker: Timur Madzhidov, Assistant Professor at Department of Organic and Medicinal Chemistry, Kazan Federal University

When: Thursday October 7 4 PM / CEST, 10AM / EDT

Reaction condition prediction using Reaxys: from raw data to best-in-class model (brighttalk.com)

俄羅斯喀山國立大學 (Kazan Federal University) 有機與藥物化學 系系主任 Timur Madzhidov 副教授

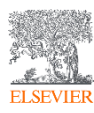

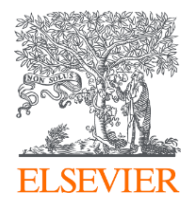

# Reaxys Commercial Substances

供應商物質資料庫

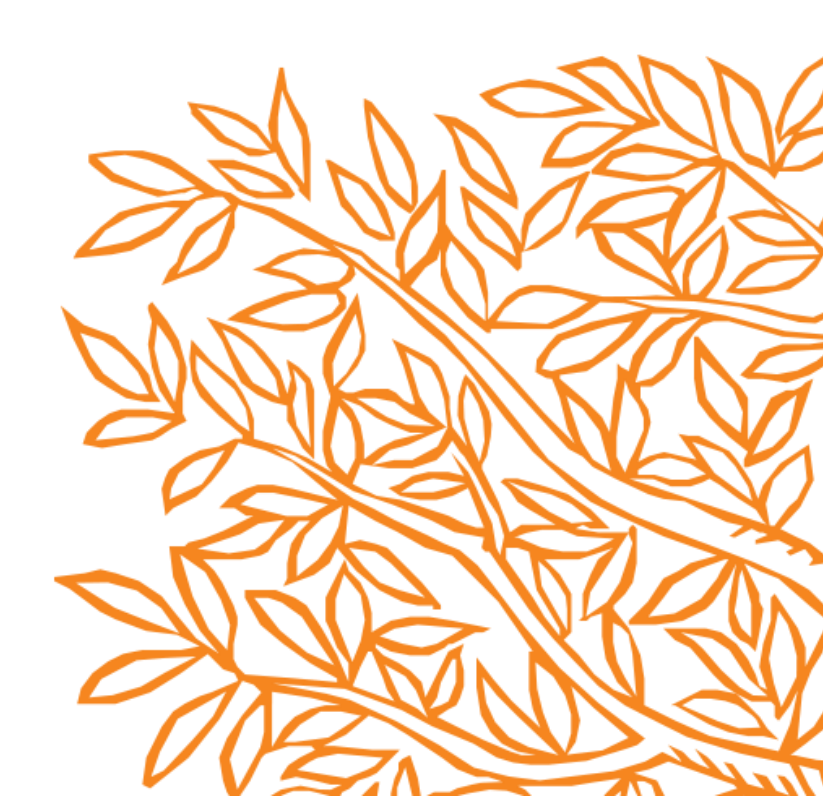

#### 新增分類"Commercial Substances"於預視頁面 - Quick Search輸入CAS# · 或畫結構搜尋您要購買的物質

| Reaxys® |                     | Quick sear               | ch Query builder                                  | Results                              | Synthesis planner | History | Alerts            |                | Ryan Huang | $\sim$ | ? |
|---------|---------------------|--------------------------|---------------------------------------------------|--------------------------------------|-------------------|---------|-------------------|----------------|------------|--------|---|
|         | Results for "186519 | 9-92-6"                  |                                                   |                                      |                   |         |                   | New 🕑 E        | dit 🤌      |        |   |
|         | సి° 1               | Substances               | CAS# : 186519-92-0<br>Edit in Query Builder Ø     | 6<br>🌮 Create Aler                   | t Ģ               |         | Preview Results 🗸 | View Results 🔇 |            |        |   |
|         | <b>b</b> 0          | Documents                | Titles, Abstracts, Key<br>Edit in Query Builder 💋 | <b>∕words</b> :"180<br>∲ Create Aler | 6519-92-6"<br>t Д |         |                   |                |            |        |   |
|         | . 19. 2             | Commercial<br>Substances | CAS# : 186519-92-6<br>Edit in Query Builder 🖉     | <b>6</b><br>🌮 Create Aler            | ţД                |         | Preview Results 🗸 | View Results   | •          |        |   |
|         |                     |                          |                                                   |                                      |                   |         |                   |                |            |        |   |

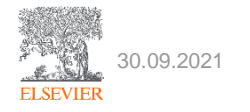

# 物質頁面購物車新增分類"Commercial Substances" - 或點擊右上方切換資料庫為Commercial Substances

ELSEVIER

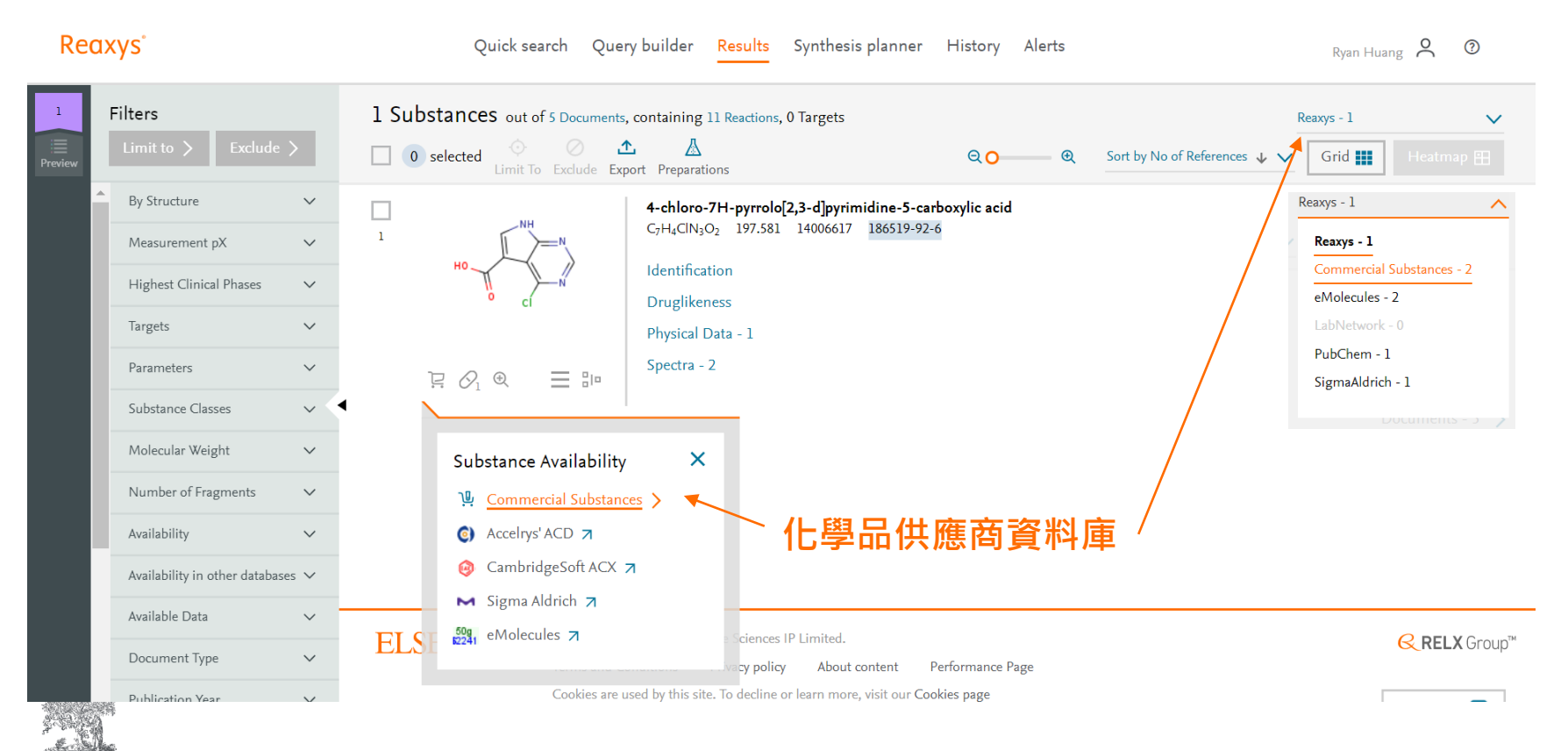

Reaxys Commercial Substances 為每一筆物質提供詳細的供應商列表(A)包括 純度、價格、包裝及到貨時間。您可利用篩選工具(B)加速挑選過程,並點擊供 應商品頁面連結(C)造訪供應商網頁。

| Re           | axys                            |        |                                          | Quick search Query b                       | uilder Results Synthesis planner History                                           | Alerts      |             |                          | Ryan Huang                                                              | 0     |
|--------------|---------------------------------|--------|------------------------------------------|--------------------------------------------|------------------------------------------------------------------------------------|-------------|-------------|--------------------------|-------------------------------------------------------------------------|-------|
| 1            | 1 Filters 0 sele                |        | elected 📀 🖉 📩<br>Limit To Exclude Export | cted 🔷 🖉 🛧<br>Limit To Exclude Export      |                                                                                    |             | Sort by Com | mercial Substance ID 🛧 🗸 | Grid                                                                    |       |
| 2            | Limit to > Exclude              | >      |                                          | ! Please take a mom                        | ent to check individual supplier websites for the most up-                         | to-date inf | ormation    | on pricing and           | availability >                                                          | ×     |
| :<br>Preview | By Structure                    | ~      |                                          | Supplier                                   | Product                                                                            | Purity      | Packag      | e size & price           | Availability                                                            |       |
|              | Molecular Weight                | ~      |                                          | Enamine - USA (I)<br>USA                   | 186519-92-6<br>EN300-152527 7                                                      |             | mg          |                          | Lier Lime: Lier 2<br>Last updated: 2020-06-01                           |       |
|              | Number of Fragments             | ~      |                                          | eMolecules                                 | 4-chloro-7H-pyrrolo[2,3-d]pyrimidine-5-carboxylic acid                             | 95%         | 500         | 159 USD                  | Shipment time: 2-10 days                                                |       |
|              | Availability in other databases | ~      |                                          | Enamine - USA 🕕<br>USA                     | 186519-92-6<br>EN300-152527 7                                                      |             | mg          |                          | Tier Time: Tier 2<br>Last updated: 2020-06-01                           |       |
|              | Supplier                        | ~      |                                          | eMolecules<br>Manchester Organics Ltd. (1) | 4-Chloro-7H-pyrrolo[2,3-d]pyrimidine-5-carboxylic acid                             |             | 1 g         | 994 USD                  | Shipment time: 12 weeks                                                 |       |
|              | Supplier Geolocation            | ~ <    | •                                        | USA                                        | F45799 7                                                                           |             |             |                          | Last updated: 2020-06-01                                                |       |
|              | Usage Classification            | ~      |                                          | eMolecules<br>Oakwood Chemicals ()         | 4-Chloro-7H-pyrrolo[2,3-d]pyrimidine-5-carboxylic acid<br>186519-92-6              | 95%         | 250<br>mg   | 134 USD                  | Shipment time: 1-5 days<br>Tier Time: Tier 1                            |       |
|              | Package Size                    | ~      | (B)                                      | USA                                        | 076916 7                                                                           |             |             |                          | Last updated: 2020-06-01                                                |       |
|              | Price                           | ~      |                                          | eMolecules<br>Oakwood Chemicals ①          | 4-Chloro-7H-pyrrolo[2,3-d]pyrimidine-5-carboxylic acid<br>186519-92-6              | 95%         | lg          | 241 USD                  | Shipment time: 1-5 days<br>Tier Time: Tier 1                            |       |
|              | Purity                          | ~      |                                          | USA                                        |                                                                                    |             |             |                          | Last updated: 2020-06-01                                                |       |
|              | Stock Availability              | ~      |                                          | eMolecules<br>Pharmablock ①<br>USA         | 4-chloro-7H-pyrrolo[2,3-d]pyrimidine-5-carboxylic acid<br>186519-92-6<br>PB02420 7 |             | 10 g        | 670 USD                  | Shipment time: 4 weeks<br>Tier Time: Tier 3<br>Last updated: 2020-06-01 |       |
|              | Shipment Time                   | $\sim$ |                                          | eMolecules                                 | 4-chloro-7H-pyrrolo[2,3-d]pyrimidine-5-car                                         |             | 50 g        | 2241 USD                 | Shipment time: 4 weeks                                                  |       |
|              | Shipment Country                | ~      |                                          | Pharmablock 🕕<br>USA                       | 186519-92-6<br>PB02420 7                                                           |             | 5           |                          | Tier Time: Tier 3<br>Last updated: 20 Feedbac                           | ick 🖵 |

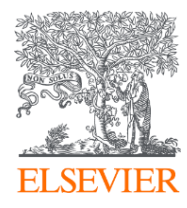

# Search Result Management & Sata Export

資料儲存管理/匯出

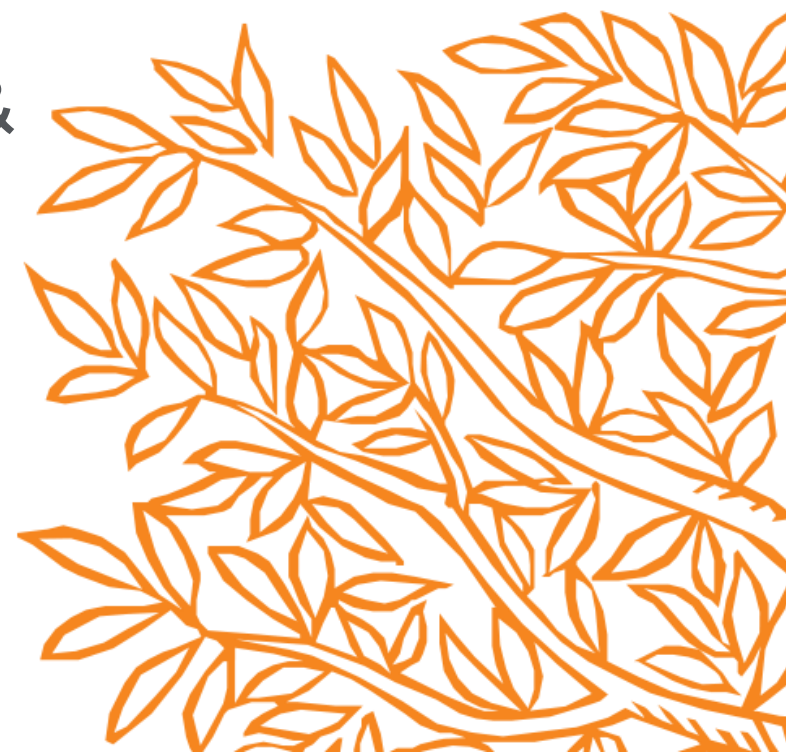

#### 設定郵件提醒 - 新文獻

Reaxys

Quick search Query builder Results Retrosynthesis History Alerts Ryan Huang ? Eilters 6,561 Documents with 3,870 Substances, 2,154 Reactions, 0 Targets £ × 6,561 Documents Sort by Publication Year 4 V Q 0 ude Export Today 11:28 Quick Search: ""perovskite solar cell"" onic tetrabutylammonium hexafluorophosphate for improved efficiency and stability of Alert 4 g; He, Xilai; Zhang, Yunxia; Liu, Yucheng; Feng, Jiangshan; Gao, Fei; Yuan, Ningyi; Ding, Jianning; Authors  $\sim$ Liu, Shengzhong ( , p. 8 - 15] 當有 Abstract ∨ Inde Patent Assignee  $\sim$ 通知您的 Index Term , cell...}  $\sim$ Patent Office  $\sim$ 言箱 Is machine lear ells?  $\sim$ Journal Title Parikh, Nishi; Karamta, weera; radav, wena; wandi ravakon, wonammad; Prochowicz, Daniel; Akin, Seckin; Kalam, Abul; Satapathi, Soumitra; 4 Yadav, Pankaj [Journal of Energy Chemistry, 2022, vol. 66, p. 74 - 90] Substance Classes  $\sim$ Abstract ∨ Index Terms ∨ Substances 1 ∨ Full Text 7 Reaction Classes  $\sim$ Index Terms hit: {...Metal halide perovskites, Perovskite solar cell...}  $\sim$ Index Terms (List)  $\sim$ High-performance perovskite solar cells based on dopant-free hole-transporting material fabricated by a  $\Box$ Index Terms (ReaxysTree)  $\sim$ thermal-assisted blade-coating method with efficiency exceeding 21% Lee, Kun-Mu; Chiu, Wei-Hao; Tsai, Yu-Hsiang; Wang, Chao-Shian; Tao, Yu-Tai; Lin, Yan-Duo [Chemical Engineering Journal, 2022, vol. 427] Manually processed Abstract ∨ Index Terms ∨ Substances 10 ∨ Full Text ⊅ content only Index Terms hit: {...Dopant-free hole-transporting material, Fully printed perovskite solar cell, Thermal-assisted blade-coating...}  $\sim$ Exploring low-temperature processed multifunctional HEPES-Au NSs-modified SnO<sub>2</sub> for efficient planar perovskite solar cells Feedback

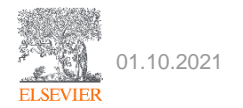
設定郵件提醒 - 相似結構

Reaxys Ryan Huang 🙎 📀 Filters 22 Substances out of 21 Documents, containing 51 Reactions, 0 Targets Reaxys - 22  $\sim$ C n calactad Quick Search: 🔭 Query: 22 Sort by No of References 🞍 🗸 Grid 20 Ð Preview Name 22 Substances × Alert name: alertl Today 11:47 Quick Search: Send alerts to: Preparations - 18 > ٢ Reactions - 19 Frequency: Every week on: Friday  $\sim$ Alert Д Documents - 9 > Alerts  $\mathcal{O}_1 \mathbb{Q}$ Send alert: Upon first appearance in the database  $\sim$ Parameters  $\sim$ (i)Do not send alerts with zero results Substance Classes  $\sim$ 4 Ļ ADVANCED ALERT CONTENT: () Molecular Weight  $\sim$ From databases: 📕 Reaxys Number of Fragments  $\sim$ Preparations - 4 > Include in email: Title and bibliographic information Abstract Reactions - 4 Availability  $\sim$ O Full abstract Documents - 4 Partial abstract Availability in other databases  $\checkmark$  $\mathcal{O}_1 \oplus \cdots \clubsuit$ Hit details (keywords, substances, reactions or targets) Available Data  $\sim$ Email alerts will produce an email with a maximum of 99 records. Document Type  $\sim$ Cancel > Create >

Quick search Query builder Results Retrosynthesis History Alerts

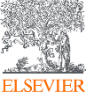

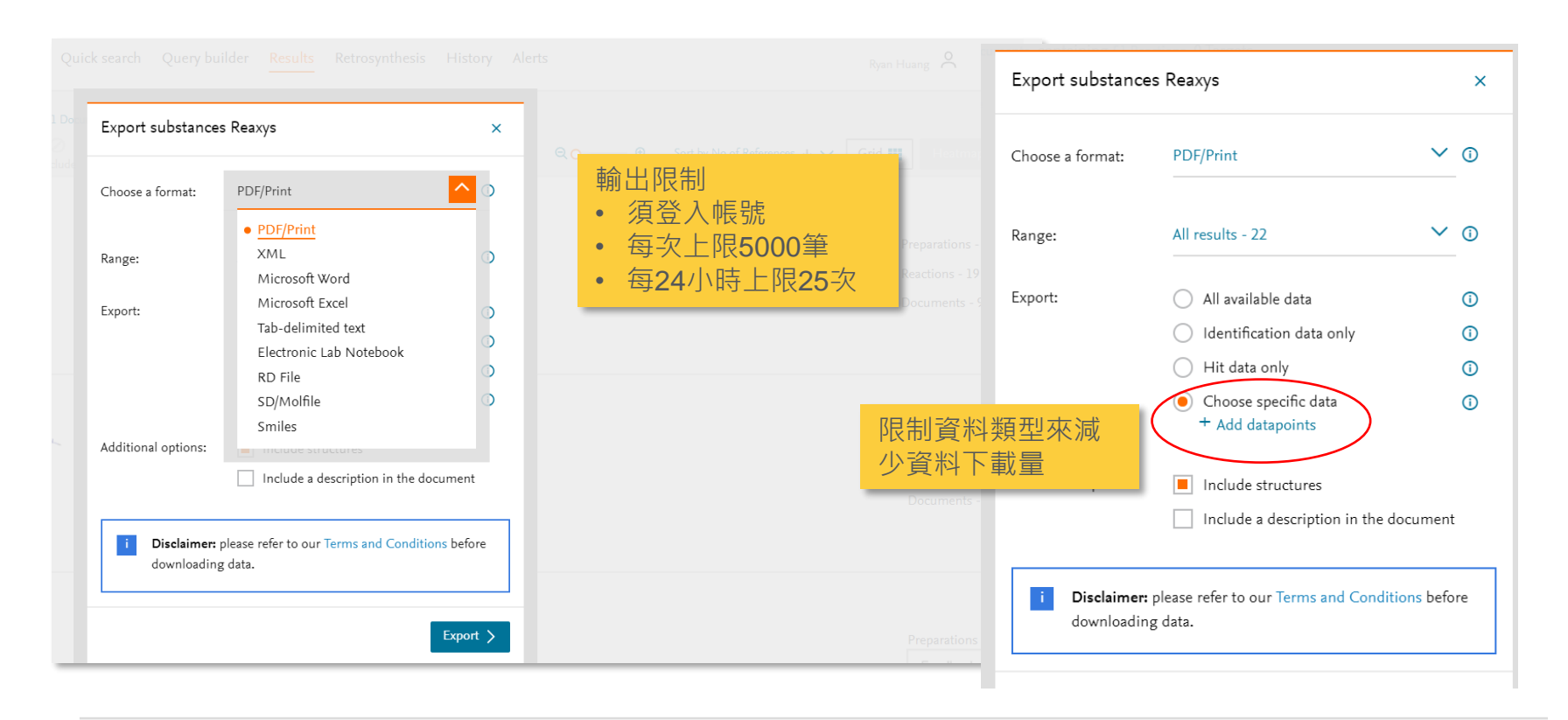

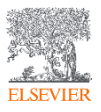

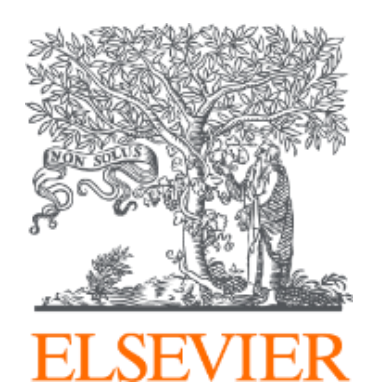

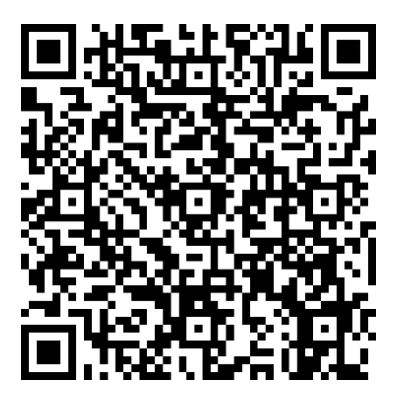

邀請您填寫課後問卷~

歡迎來信留下您對Reaxys的所有問題~ <u>r.huang@elsevier.com</u>

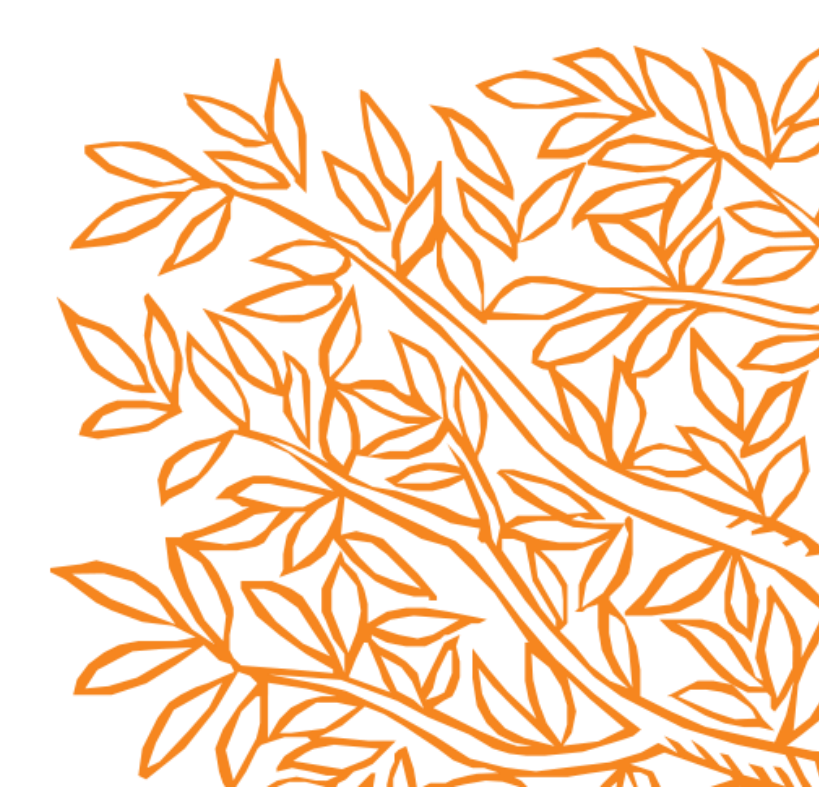